#### geanee

### **Android™ 5.1** (Lollipop®) SIMフリースマートフォン

### 取扱説明書

#### ■ご使用の前に

この度は、本製品をお買い上げ頂き編にありがとうございます。 正しくご使用して頂くために、ご使用前にこの取扱説明書をよくお読み頂 き、機能を十分にいかして正しくご愛用ください。お読みになった後は大切 に保管し、わからないことや不具合が生じたときにお役立てください。

※本書の内容を無町ご総計や様写をしないてください。 ※記録の税数よびて総計や様子を入めた予告なく変更することがあります。 ※本書の記載の部りなどについての補償はご智赦ください。 ※当社では常に認具の回義のご書のがごさか。お客様のご聞入時期によりましては同一製品 の中ににも多少の意があるものかにざいますがご了承ください。 ※本書の内容につきましては、将来予告なして変更することがあります。 ※記載の社名おより観点名は、各社の商標表には登録得得です。

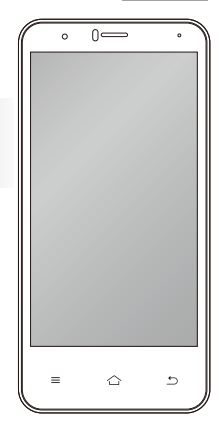

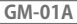

| <b>はじめに</b> · · · · · · · · · · · · · · · · · 3    |
|----------------------------------------------------|
| <b>安全上のご注意</b> ······6                             |
| <b>使用上のご注意</b> ······17                            |
| <b>セット内容</b> ······20                              |
| <b>各部の名称</b> · · · · · · · · · · · · · · · · · · · |
| SIMカード/microSDメモリーカード/                             |
| <b>バッテリーのセット</b> 23                                |
| <b>充電する</b> · · · · · · · · · · · · · · · · · · ·  |
| 家庭用電源コンセントから充電/バソコンから充電 ・・・25                      |
| 電源オン/電源オフ/スリープ ····· 26                            |
| 電源オン/電源オフ ・・・・・26                                  |
| スリープ状態にする・・・・・・・・・・・・・・・・27                        |
| <b>ロック画面</b> ······28                              |
| <b>タッチスパネルの操作方法</b> ····· 29                       |
| <b>画面の回転</b> ····································  |
| 音量を調節する/イヤフォンを使う ······31                          |
| パソコンと接続する ·····32                                  |
| 初期設定(Wi-Fi設定しない場合) ······33                        |
| 言語選択 ・・・・・33                                       |
| SIMカードの挿入 ・・・・・33                                  |
| Wi-Fiネットワークの選択 ・・・・・・・・・34                         |

| 日付と時刻 ・・・・・34                                        |
|------------------------------------------------------|
| 名前 ・・・・・35                                           |
| 携帯電話の保護 ・・・・・・・・・・・・・・35                             |
| Googleサービス・・・・・・・・・・・・・・・・35                         |
| 「Simeji」を有効にする・・・・・・・・・・・・36                         |
| 初期設定(Wi-Fi設定する場合) ······37                           |
| Wi-Fiネットワークの選択 ・・・・・・・・・・37                          |
| タップ&ゴー ・・・・・38                                       |
| アカウントの追加 ・・・・・・・・・・・・・・38                            |
| Googleアカウント ・・・・・・・・・・・・・・39                         |
| お支払情報の設定 ・・・・・・・・・・・・・・・・39                          |
| 携帯電話の保護 ・・・・・・・・・・・・・・39                             |
| Googleサービス ・・・・・・・・・・・・・・・・・40                       |
| <b>ホーム画面</b> · · · · · · · · · · · · · · · · · · ·   |
| <b>ステータスバー</b> · · · · · · · · · · · · · · · · · · · |
| 基本機能について ·····43                                     |
| メニューボタンについて ・・・・・・・・・・・・・・・43                        |
| ウィジェットについて・・・・・・・・・・・・・・・・・44                        |
| ホームボタンについて ・・・・・・・・・・・・・・・45                         |
| アプリー覧について・・・・・・・・・・・・・・・・46                          |
| <b>文字の入力</b> ······47                                |

| <b>ネットワークの設定</b> ······5        |
|---------------------------------|
| モバイルネットワーク設定(SIMのAPN設定をする) ・・・5 |
| Wi-Fi設定 ・・・・・54                 |
| 手動によるネットワークの追加/Wi-Fiの詳細設定・・・56  |
| テザリング設定・・・・・・・・・・・・・・・・55       |
| Googleアカウント                     |
| Googleアカウントを取得する・・・・・・・58       |
| 電話をかける ·····62                  |
| 電話番号を入力して電話をかける ・・・・・・・62       |
| 通話の開始と終了/通話中のメニュー・・・・・63        |
| ダイヤル画面のメニュー ・・・・・・・・・・・・・・・64   |
| 電話を受ける65                        |
| 電話を受ける ・・・・・・・・・・・・・・・・・65      |
| 通話を終了する・・・・・・・・・・・・・・・・・・66     |
| 着信対応メッセージを転送する ・・・・・・・・66       |
| <b>発着信の履歴</b> ······67          |
| 履歴を確認する・・・・・・・・・・・・・・・・・・62     |
| 連絡先の使い方 ····· 68                |
| 連絡先を追加する・・・・・・・・・・・・・・・・68      |
| 連絡先のメニュー ・・・・・・・・・・・・・・・・65     |
| 連絡先を削除する・・・・・・・・・・・・・・・・・7(     |

| <b>アプリを使う</b> · · · · · · · · · · · · · · · · · · 71 |
|------------------------------------------------------|
| ブラウザを使う ・・・・・・・・・・・・・・・・・・71                         |
| メールを使う ・・・・・・・・・・・・・・・・・・75                          |
| メッセージ(SMS)を使う・・・・・・・・・・76                            |
| カメラを使う ・・・・・・・・・・・・・・・・・77                           |
| ギャラリーを使う・・・・・・・・・・・・・・・・・78                          |
| <b>システム設定</b> ·····80                                |
| トラブルシューティング · · · · · · · · · · · · 87               |
| <b>主な仕様</b> ・・・・・・・・・・・・・・・・・・・・・・90                 |

### はじめに

#### ■ ご使用の前のおことわり

- ●本製品はAndroid OSを搭載した製品ですが、OSやアプリ等に関しては弊社ではサポート致しません。また、OSのバージョンによっては掲載内容と変わる可能性があります。
- ●お客様、または第三者が本製品のご使用を誤ったことによって生じた故障や不具合、またはそれらに基づく損害については、法令上の責任が認められる場合を除き、当社は一切その責任を負いません。あらかじめご了承ください。
- ●停電や電力線上のノイズなどの外部要因、または天災や原因不明のネットワーク障害、その他の不可抗力によってお客様または第三者が受けられた損害(データの損失、その他の直接的、間接的な損害)、またはそれらによって生じた故障、もしくは不具合については、法令上の責任が認められる場合を除き、当社は一切その責任を負いません。
- ●お客様または第三者が本製品の使い方を誤った場合や、静電気や電気的ノイズの影響を受けた場合、または故障、修理の際は、記憶内容が変化したり消失する恐れがあります。
- ●重要な内容は、必ずパソコンやmicroSDメモリーカードなど他の記録媒体にバックアップしてください。
- ●本製品のUSB端子に、USBケーブル接続をした場合、自動的に電源が入る場合があります。 このため、航空機内や病院など、使用を禁止された場所ではUSBケーブルを接続しないよう、ご注意ください。

●OSをバージョンアップすると古いバージョンのOSで使用していたアプリケーションが使えな くなる場合や意図しない不具合が発生する場合があります。

●本製品は、LTE・W-CDMA・GSM ・無線LAN方式に対応しています。

- ●本製品は、音声をデジタル信号に変換して無線による通信を行っています。電波状況の劣悪 な場所へ移動するなどして送信されたデジタル信号が正確に復元することができない場合、 実際の音声とは異なって聞こえてしまう場合もあります。
- ●本製品は無線を利用しておりますので、地下やトンネル、建物の中などの電波の届かない所、 屋外であっても電波の微弱な所、ご契約された通信サービスの提供エリア外ではご使用にな ることは出来ません。また、マンションや高層ビルなどの高層の階で、且つ見晴らしの良好な 場所であっても使用することが出来ない場合があります。尚、アンテナマークが良好な状態 で電波が強い場所で移動しない場合であっても、通話が途切れてしまう場合もありますの。 予めご了承ください。
- ●本製品にご登録した情報、内容は、念の為に別途にメモを取るなどして保管してください。本製品が故障してしまったり、修理を行なったり、その他様々な取り扱いによって、万が一ご登録された情報や内容が無くなってしまったとしても、当社は責任を負い兼ねます。予めご了承ください。
- ●お客様がご利用になられているアプリケーションやサービスによっては、データ通信を無効に 設定してもパケット通信される場合もあります。

- ●本製品は、お客様がインストールするアプリケーションなどによって、動作が不安定になってしまったり、パフォーマンスが低下したり、お客様の位置情報やご登録された個人情報などが、ネットワーク経由によって外部に発信され、不正利用されてしまう可能性があります。その為、ご使用になられるアプリケーションなどの提供元、または動作の状況については十分にご確認の上、慎重にご利用くださいますようお願いします。
- ●本製品は、最新のソフトウェアバージョンのチェック、データ同期、サービスの接続を維持するための通信など、一部で自動的に通信する仕様となっております。また、各種ダウンロードを行なったり、動画の視聴など、大きなデータの通信を行うとパケット通信料が高額になってしまいますので、パケット定額サービスなどのご利用を強くお勧めします。
- ●ご利用の料金プランによってテザリング利用時のパケット通信料が異なります。パケット定額 サービスへのご加入を強くおすすめします。
- ●テザリングの初期設定では、外部接続機器と本製品の間でセキュリティ設定などはされておりませんので、必要に応じてセキュリティ設定など行なってください。
- ●万が一の紛失に備えて、画面ロックを設定し本製品のセキュリティを確保してください。
- ●各種アプリやウィジェットに関するサービスについては、それぞれの利用契約などをお読みください。

### 安全上のご注意 お使いになる前に必ずお読みください。

次の警告表示は、注意事項を守らなかった場合におこりうる事故の程度を表します。

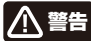

取り扱いを誤った場合、使用者が死亡または重傷(※1)を負うことが想 定されるもの

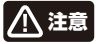

取り扱いを誤った場合、使用者が傷害(※2)を負うことが想定されるもの、または物的損害(※3)の発生が想定されるもの

※1:重傷とは、失明やケガ、火傷(高温・低温)、感電、骨折、中毒などで後遺症が残るもの、および治療 に入院や長期にわたる通院を要するものを指します。

※2:傷害とは、治療に入院や長期にわたる通院を要さないケガや火傷、感電などを指します。 ※3:物的損害とは、家屋、家財、および家畜やペットなどにかかわる拡大損害を指します。

次の記号は、その注意事項の内容を表します。

 $\bigcirc$ 

禁止(してはいけないこと)を表します。

具体的な内容については、記号の中、もしくは付近にイラストや文章にて表します。

指示する行為の強制(必ずしなければならないこと)を表します。 具体的な内容については、記号の中、もしくは付近にイラストや文章にて表します。

 $\triangle$ 

注意(警告含む)を表します。 具体的な内容については、記号の中、もしくは付近にイラストや文章にて表します。

# ▲ 警告 ■ 異常や故障したとき

指示

○煙が出たり、変なにおいがする場合は、すくにUSBケーブルの接続を解除してください。そのまま使用すると、火災や感電などの原因となります。 ○内部に水や異物が入ってしまった場合は、すくにUSBケーブルの接続を解除してください。そのまま使用すると、火災や感電などの原因となります。 ○本体を落としたり、破損した場合は、すくにUSBケーブルの接続を解除してください。そのまま使用 すると、火災や感電などの原因となります。

○コードが傷んだり本体が異常に熱くなった場合は、すぐに本体の電源をオフにし、ケーブルの接続を 解除してください。そのまま使用すると、火災や感電などの原因となります。

上記の問題が発生した場合は、USBケーブルを取り外した後、 サポートセンターにご連絡ください。

# ▲ 警告 ■ ご使用になるとき

○本体内部に水が入ったり、濡れたりしないようご注意ください。火災・感電の原因となります。雨天、 降雪中、海岸、水辺での使用は特にご注意ください。

○風呂場、シャワー室等では使用しないでください。感電や回路のショートなどによる火災や故障の 原因となります。

禁止

○静電気の発生しやすい場所で使用する場合は十分注意してください。本製品の放嘴や感電、火災の発生するおそれがあります。静電気防止マットなどを使用して静電気の発生を防ぐ措置をとるか、静電気の発生しやすい場所への設置を避けてください。

○ぐらつく台の上や傾いた所など、不安定な場所や振動のある場所に置かないでください。本体が 落下してケガの原因となります。

分解禁止

○修理、改造、分解をしないでください。火災や感電の原因となります。 点検や調整、修理はサポートヤンターにで依頼ください。

8

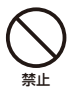

禁止

○本体内部に異物を入れたり、端子部に接触させないでください。 金属類や紙などの燃えやすい物が内部に入ったり、端子部に接触した場合、火災や感電などの原 因となります。特にお子様のいるご家庭ではご注意ください。

○雷が鳴りだしたら、本製品には一切触れないでください。感電の原因となります。

# ▲注意 ■ご使用になるとき

○濡れた手でUSBケーブルを抜き差ししないでください。感電の原因となります。

○本製品から異音が出た際は使用を中止してください。聴力に悪い影響を与えるおそれや、本製品の 故障の原因となるおそれがあります。

○音量を上げすぎないようにご注意ください。大きな音量で長時間続けて音声を聞くと、聴力に悪い 影響を与えることがあります。

○ご使用になるとき本製品やUSBケーブルなどを傷つけたり、ねじったり、引っ張ったり、加熱したりしないでください。火災や感電などの原因になることがあります。

○本製品の上に物を載せたり、本来の目的以外に使用しないでください。ケガや故障の原因になります。

○本製品に衝撃を与えないでください。本製品の故障の原因となるおそれがあります。

○本製品を無理な体勢で取り扱うと、落下して本製品が故障するおそれがあるほか、ケガなどの原因となるおそれがあります。

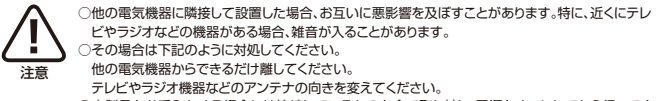

○本製品をお手入れする場合には接続しているものを全て取り外し、電源をオフにしてから行ってください。

○梱包で使用しているビニール袋は乳幼児の手の届く所に置かないでください。鼻や口をふさいで 窒息したり、けがの原因となることがあります。

## ⚠注意 ■ 保管されるとき

○温度の高い場所に置かないでください。

直射日光の当たる場所やストーブのそばなどに置くと、火災などの原因となります。また、部品の劣化や破損の原因となります。

禁止

○高温多湿の環境や、油煙、ホコリの多い場所に置かないでください。

本製品の故障や、感電や火災の発生するおそれがあります。

○換気の悪い場所に置かないでください。熱がこもり、本製品の変形や故障、火災の発生するおそれが あります。

押し入れや箱の中など、風通しの悪い場所に入れたままにしないでください。

テーブルクロスやカーテンなどを掛けたりしないでください。

じゅうたんやふとんの上に置かないでください。

# ⚠警告 🔲 本体の取り扱いについて

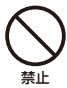

)自動車やバイク、自転車などの運転中や歩行中は本製品を使用しないでください。交通事故の原因となります。
しなります。
)人の目に近づけてライトを発光させないでください。目の近くで発光させると視力障害の原因となったり、目がらお、光に驚いて転倒などのケガをする原因となります。特に乳幼児を撮影する際は、1m以上離ガるようにてください。

○○臓の弱い方は、音量の設定に注意してください。心臓に悪影響を及ぼす原因となります。 ○本体を金属などでこすったり引っかいたりしないでください。傷つくことがあり故障や破損の原因となります。

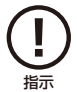

指示

○皮膚に異状が生じた場合は直ちに使用をやめ、医師の診断を受けてください。体質や体調によっては、かゆみ・かぶれ、湿疹などの原因となることがあります。

○本製品を長時間使用する場合、特に高温環境では熱くなることがありますので注意してください。長時間肌に触れたまま使用していると、低温やけどの原因となることがあります。

○本製品に磁気を帯びたものを近づけないでください。強い磁気を近づけると誤作動の原因となります。

○磁気カードなどを本製品に近づけないでください。キャッシュカード、クレジットカード、テレホンカード、フロッピーディスクなどの磁気データが消えてしまうことがあります。

○引っ越しなどで遠くへ運ぶ場合は、傷がつかないように本製品の外装箱などをご使用ください。

- ○殺虫剤や揮発性のものをかけたりしないでください。また、ゴムやビニール製品などを長時間接触 させないでください。変色したり、塗装がはげたりするなどの原因となります。
  - ○長時間ご使用になっていると本体が多少熱くなりますが、故障ではありません。
  - ○普段使用しない時は、必ず電源をオフにしておいてください。

指示

- ○長時間使用しない場合は、機能に支障をきたす場合がありますので、時々電源をオンにして使用してください。
  - ○心臓が弱い方は、着信バイブレーター(振動)や着信音量設定に注意してください。心臓に悪影響を 及ぼす原因となります。
  - ハンズフリーに設定して電話する際や、着信音が鳴っているときなどは、必ず本製品を耳から離して ください。また、イヤフォンマイクなどを本製品に装着し、ゲームや音楽再生などをする場合には、適 度なボリュームに調節してください。音量が大きすぎると難聴の原因となります。また、周囲の音が 聞こえにくいと、事故の原因となります。
  - ○リアカバーを外したまま使用しないでください。電池バックが外れたり、故障や破損の原因となります。
  - ○本製品をデコレーションしたり、ペインティングしたりしないでください。故障や誤動作の原因となり ます。

# ⚠注意 ■ 医療用電気機器付近について

- ○医療用電気機器を装着している場合は、医療用電気機器メーカもしくは販売業者に、使用上の注意 をご確認の上、十分注意してご使用ください。不用意に扱うと、電波などで医療用電気機器に悪影響 を及ぼす原因となります。
  - ○手術室、集中治療室(ICU)などには本製品を持ち込まないでください。

指示

- ○植込み型心臓ペースメーカや植込み型除細動器などの医療用電気機器を装着している場合は、装着部から十分に距離を置いてお取り扱いください。本製品の電波により医療用電気機器の動作に悪影響を及ぼす原因となります。
- ○病院内では本製品の電源をオフにしてください。また、病院内のロビーなどであっても、近くに医療 用電気機器がある場合は本製品の電源をオフにしてください。
- ○医療機関それぞれに、使用や持ち込みを禁止している場所がある場合は、その医療機関の指示に 従ってください。
- ○満員電車や人が密集した混雑した場所では、近くに植込み型心臓ペースメーカや植込み型除細動器 を装着している方がいる可能性がありますので、そのような場所では本製品の電源をオフにしてく ださい。電波により植込み型心臓ペースメーカや植込み型除細動器の動作に悪影響を及ぼす原因 となります。
- ○自宅療養などで、医療機関の外で植込み型心臓ペースメーカや植込み型除細動器以外の医療用電気機器を使用される場合は、医療用電気機器メーカもしくは販売業者に、使用上の注意をご確認の上、十分注意してご使用ください。
- ○電波により医療用電気機器の動作に悪影響を及ぼす原因となります。

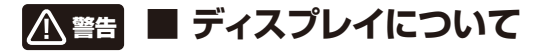

○ディスプレイを破損し、液晶が漏れた場合には、顔や手などの皮膚につけないでください。失明や 皮膚に傷害を起こす原因となります。液晶が目や口に入った場合には、すぐにきれいな水で洗い流 し、直ちに医師の診断を受けてください。また、皮膚や衣類に付着した場合は、すぐにアルコールな どで拭き取り、石鹸で水洗いしてください。 埜止 ○タッチパネルの表面を強く押したり、爪やボールペン、ビンなど先のとがったもので操作しないで ください。タッチパネルが破損する原因となります。 ○ディスプレイの表面にある、強化ガラスパネルを無理にはがしたり傷つけたりしないでください。 ディスプレイが破損したときに破片が飛散し、けがの原因となることがあります。 ○爪先でタッチパネル操作をしないでください。爪が割れたり、突き指など、けがの原因となることが あります。 ○健康のために、以下のことを守ってください。体調に悪影響を及ぼす原因となることがあります。 連続して使用する場合は、1時間ごとに10分~15分の休憩を取り、目を休めてください。 新聞が楽に読める程度の明るさで使用してください。(操作場所の明るさの目安:500ルクス) 
 ・
 画面からある程度の距離をとって使用してください。
 明暗の差の大きい所では使用しないでください。 日光が画面に直接当たる所では使用しないでください。 ・本製品を使用しているときに身体に疲労感、痛みなどを感じたときは、すぐに使用を中止してくだ さい。使用を中止しても疲労感、痛みなどが続く場合は、医師の診断を受けてください。 ・お使いになる方によっては、ごくまれに、強い光の刺激を受けたり点滅を繰り返す画面を見ている 際に、一時的に筋肉のけいれんや意識の喪失などの症状を起こす場合があります。このような経 **鰆のある方は、本製品を使用される前に必ず医師と相談してください。また本製品を使用している** ときにこのような症状が起きたときは、すぐに使用を中止して医師の診断を受けてください。

# ▲ 警告 ■ USBケーブルについて

○USBケーブルは誤った使い方をしないでください。以下は火災や感電の原因となります。 ケーブルを構つけたり、加工したり、ねじったり、引っ張ったり、無理に曲げたりしないでください。 ケーブルを結んだり、束ねたりしないでください。 ケーブルの上に重い物をのせないでください。 ○USBケーブルを扱き差しするときは、金属製のストラップなどの金属類を接触させないでくださ

い。火災や感電の原因となります。 ○USBケーブルを抜くときは、ケーブルを無理に引っ張らないでください。ケーブルが傷つき、火災 や感嘆の原因となります。

○端子に付いたほごりは、乾いた布で拭きとってください。火災や感雷の原因となります。

○端子がうまく差し込めないときは、端子の形や向きを確認してから差し込んでください。無理に差し込むとな障や破損の原因となります。

○USBケーブルは、パソコンのUSB端子に直接接続してください。市販のUSBハブなどを使って接続すると、正しく動作しない原因となります。

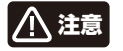

## Bluetoothについて

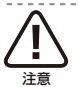

指示

埜止

○Bluetooth機能を使用した際の通信によって、データや情報の漏洩が発生したとしても、当社で は責任は負い兼ねますので予めご了承ください。

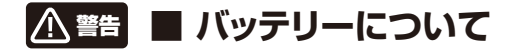

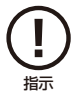

○本製品を火中や水中に投入したり、加熱したりしないでください。電池の液漏れ、発熱、発火、破裂により、大ケガや火災の原因になります。

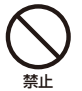

△本製品を車の空調吹き出し口などの温度、湿度が特に高い場所、直射日光があたる場所には放置 しないでくたさい、特に豆の車内は非常に高温になる場合がありますのでご主意ください。電池の 液漏れ、発熱、破裂、感電、故障の原因となります。また本体の変形や故障の原因にもなります。 ●電池が液漏れしたり、変色、変形その他の異常があった場合は、直ちに使用を中止してください。 ●電池の充電が所定充電時間を抱えても完了しない場合は、充電を中止してください。
○電池の液電が不熟・発火・破裂の原因となり、大けがや火災の原因になります。
○電池の液晶れ、発熱、発火・破裂の原因となり、大けがや火災の原因になります。
○電池から漏れた液体が皮膚や服についた場合は、すぐに水で洗浄してください。万一、液体が皮膚や服についた場合は、すくに水で洗浄してください。 うっ、製品が異常に熱くなる、異臭や煙りが出た場合や、機器の内部に異物や水などが入ってし まった場合は、直ちに使用を中止してください。

○湿気、ほこり、振動の多い場所や、テレビ、ラジオの近くでは充電を行わないでください。故障の原因となります。

### 使用上のご注意 お使いになる前に必ずお読みください。

### ■ 電波法/電気通信事業法に関するご注意

- ●改造された本端末は絶対に使用しないでください。改造した機器を使用した場合は電波法/ 電気通信事業法に抵触します。
- ●本端末は、電波法に基づく特定無線設備の技術基準適合証明等に関する規則、および電気通信事業法に基づく端末機器の技術適合認定等に関する規則を順守しており、その証として「技適マーク €」を表示しております。 技適マークは次の手順でご確認いただけます。
  - ホーム画面から「設定」⇒「端末情報」⇒「規制情報」をタップします。
- ●本端末のネジを外して内部の改造を行った場合、技術基準適合証明などが無効となります。技術基準適合証明などが無効になった状態で使用すると、電波法および電気通信事業法に抵触しますので、絶対に使用されないようにお願いいたします。

#### ■ 電波干渉に関するご注意

●本製品の使用する周波数帯では電子レンジ等の産業、科学、医療機器のほか、他の同種無線局、工場の製造ライン等で使用される免許を要する移動体識別用構内無線局、免許を要しない特定の小電力無線局、アマチュア無線局などが運用されています。

- ●本製品の使用前には、近くに上記に該当する「他の無線局」が運用されていないことを確認してください。
- ●万が一、本製品と上記に該当する他の無線局との間に電波干渉が発生した場合には、速やかに本製品の使用場所を変えるか、または本製品の使用を停止してください。

#### ■ 電波障害に関するご注意

- ●本製品は家庭環境で使用することを目的としていますが、本製品がラジオやテレビに近接して使用されると、受信障害を引き起こすことがあります。
- ●正しく取り扱っても、電波の状況によりラジオ、テレビの受信に影響を及ぼすことがあります。そのような場合は、 本製品をラジオ、テレビから十分に離し、また使用するケーブルは付属のものを使用してください。

### ■ お手入れに関して

●本体の汚れは柔らかい布で軽く拭き取ってください。

●汚れがひどい場合は、布を水で薄めた中性洗剤に浸し、よく絞ってから拭き取り、乾いた布で仕上げてください。 ペンジンやシナナーは絶対使用しないでください。変色したり、塗装がはげたりするなどの原因となります。 ●化学ぞうきんをご使用の際は、その注意書にしたがってください。

#### ■ 結露(露付き)に関して

●結露は本製品を傷めます。下記をよくお読みください。

●結露は以下の状況などでよく生じます。

- ・本製品を寒いところから、急に暖かいところに移動した時。
- ・暖房を始めたばかりの部屋や、エアコンなど冷風が直接あたる場所で使用した時。
- ・夏季に、冷房のきいた部屋、車内などから急に温度、湿度の高いところに移動して使用した時。
- ・湯気が立ちこめるなど、湿気の多い部屋で使用した時。

※結露が生じそうな場合は、本製品をすぐにご使用にならないでください。

●結露が生じた状態で本製品を使用すると、本体を傷めることがあります。

### ■ 著作権法上の注意

- ●本製品を利用して著作権の対象となっている著作物を利用することは、著作権法上、個人的にまたは家庭内で その複製物や編集物を使用する場合に限って許諾されています。利用者自身が複製対象物について著作権な どを有しているか、あるいは複製などについて著作権者などから許諾を受けているなどの事情が無いにも関 わらず、この範囲を超えて複製、編集や複製物、編集物を使用した場合には、著作権などを侵害することとな り、著作権者などから損害賠償などを請求されることとなりますので、そのような利用方法は厳重にお控えく ださい。
- ●本製品に収録されている各コンテンツの内容は、それぞれのコンテンツに基づいて、配信元より電子データとして作成、提供された著作物であり、著作権法により保護されておりますので、その内容を改変や改良することはできません。

### ■ 青少年によるインターネット上の有害サイトへのアクセス制限について

●インターネットのフィルタリングとは、インターネット上の有害なサイトを青少年に見せないようにするための 技術です。フィルタリングは、100%万全ではありませんが、情報発信者の表現の自由を尊重しつつ、多くの有 言な情報へのアクセスを自動的に制限することができる有効な手段です。本製品では、有害情報へのアクセス 制限機能を有するソフトウェアは提供しておりませんので、10歳未満の青少年が利用される場合は、インター ネットサービスプロバイダーなどなどの提供するフィルタリングサービスをご利用ください。詳しくはご契約の プロバイダーへお問いらわせください。。

#### ■ 日本国内専用

●本製品を使用できるのは日本国内のみです。外国では電源電圧等が異なりますので使用することができません。

### セット内容

本製品のパッケージ内には以下のセット内容が含まれます。ご確認ください。 ※イラストと実際の形状は、変更になったり、若干異なる場合があります。

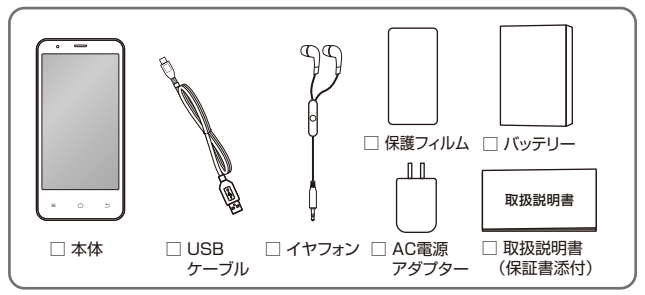

SIMカード、microSDメモリーカードは付属しておりません。市販品をご利用ください。

### 各部の名称

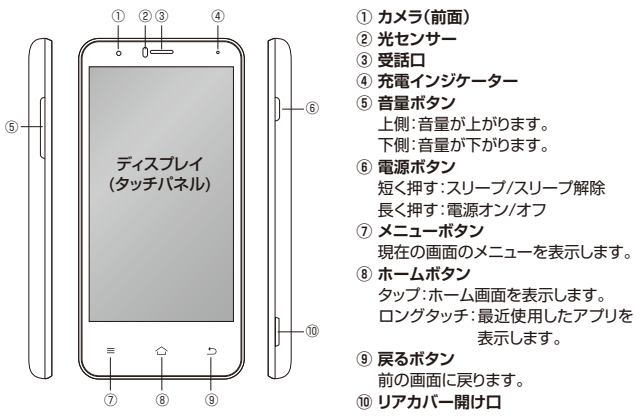

21

### 各部の名称

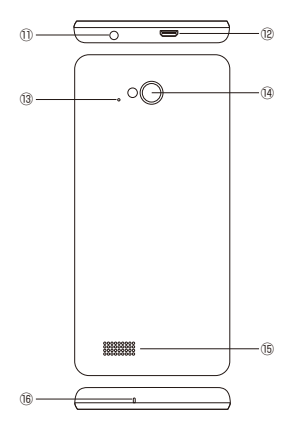

- ① 音声出力端子
  - イヤフォンを接続します。
- 12 microUSBポート
  - USBケーブルを接続して充電したり、 パソコンと接続してファイルの
    - コピーや削除などを実行します。
- ③ 音センサー
   通話中のノイズを軽減します。
- ⑭ カメラ(背面)
- 15 スピーカー
- 16 マイク/通話口

### SIMカード/microSDメモリーカード/バッテリーのセット

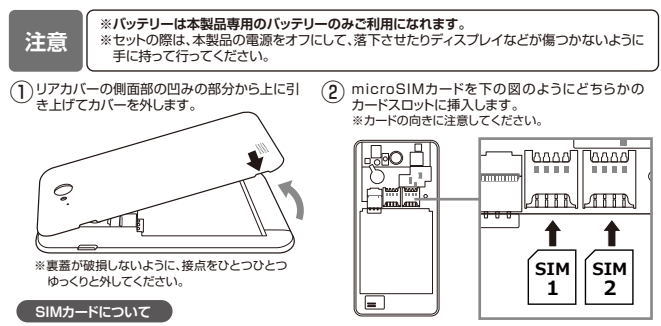

- ○本製品には、microSIMカード形式のスロットが2つ搭載されております。 どちらか片方もしくは両方にセットして使用することが出来ます。
- ※各SIMカードスロットの端子部は非常にデリケートです。端子が折れた り、破損しないように、取り扱いには十分ご注意ください。

対応バンド スロット1:2G/3G/4G スロット2:2G 3 microSDカードを図のようにカードスロット に挿入します。 ※カードの向きに注意してください。

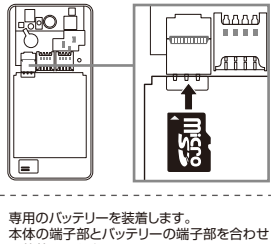

て装着してください。

(1)

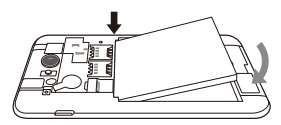

⑤ リアカバーをしっかり閉めます。 ※リアカバーと本体の間に隙間が出ないようにしっかり とはめ込んでください。

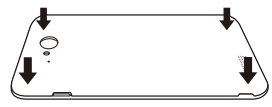

注意

- ※各カードには、表裏/前後の区別があります。無理に 入れようとすると取り外せなくなったり、破損する恐 れがあります。
- ※各カードを無理に押し込んだり、引き抜いたりしない でください。故障・内部データ消失の原因となります。

#### microSDメモリーカードについて

- ※本製品は最大で32GまでのmicroSDHCメモリー カードに対応しています。
- ※記録データ/設定/サイズ/形式/記録状態等によっては、操作・再生など行えない場合があります。
- ※表示されないファイルは本製品では再生できません。また、表示されているファイルでも全く再生できない場合や、安定再生ができない場合があります。

#### 充電する

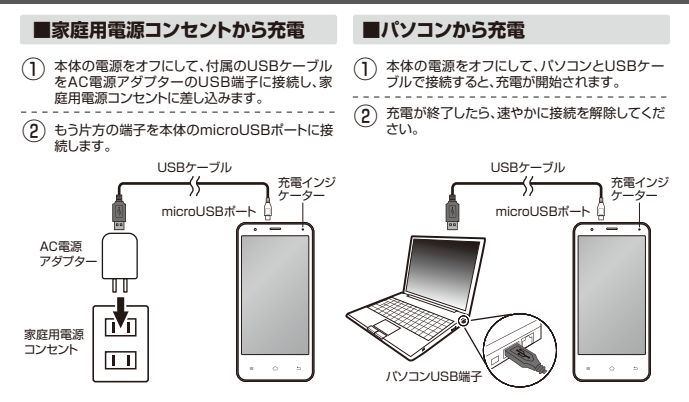

※充電中は、充電インジケーターが赤色に点灯します。充電が完了すると、緑色に変わります。

25

### 電源オン/電源オフ/スリープ

#### ■電源オン

○本体上面の「電源ボタン」を長押しすると、起動画 面が表示され、電源がオンになります。

○ロックされた状態の画面が表示されます。

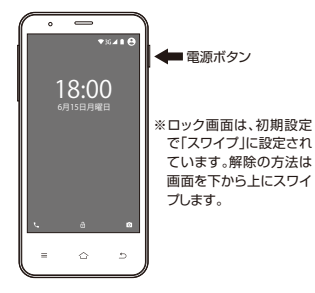

#### ■電源オフ

ご電源をオフにする場合は、本体の「電源ボタン」を 長押しします。画面の「電源を切る」をタップして シャットダウンします。

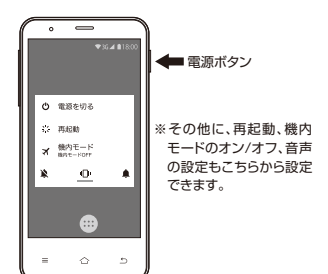

### 電源オン/電源オフ/スリープ

※初めて電源をオンにして起動した場合は、初期設

#### ■スリープ状態にする

○電源がオンの状態で、「電源ボタン」を短く押すと、画面がオフになり、スリープ状態になります。 ○スリープ状態から再び復帰させるには、もう一度「電源ボタン」を招く知られていた。

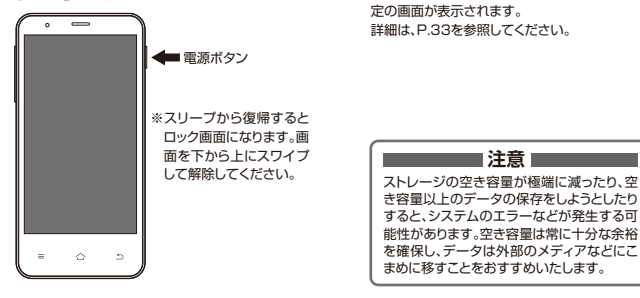

### ロック画面

○本製品は、起動時およびスリープ状態からの復帰時は、画面がロックされています。

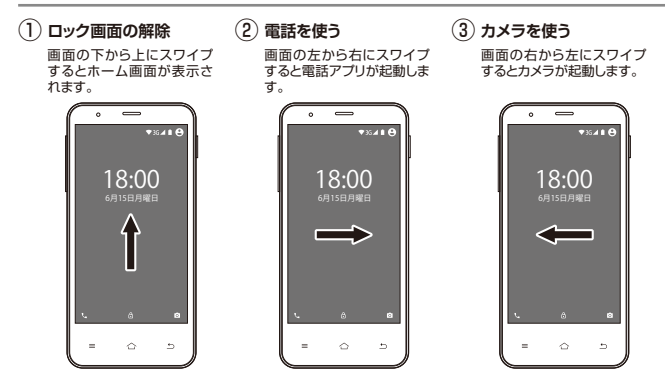

28

### タッチスパネルの操作方法

○本製品は、ディスプレイを直接指で触って操作するタッチパネルを搭載しています。

#### タップ/ダブルタップ

○画面に軽く触れて、すくに指を 離します。項目を選択したり決 定するときに使います。 また、2回連続で同じ位置を タッブする操作をダブルタップ と呼びます。表示サイズを切り 替えるとさなどに使います。

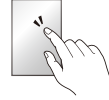

#### ドラッグ

 画面に触れたまま目的の位置 までなぞります。アイコンを移 動するときなどに使います。

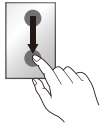

#### スワイプ

一画面を指で、スゥーと掃くよう に上下左右に移動させます。画 面ロックの解除やスクロール するときなどに使います。

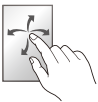

#### ロングタッチ

○画面に指を触れた状態を保ち ます。選択している項目のメ ニューを呼び出すときなどに 使います。

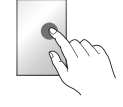

※スタイラスでの操作(タッチペンなどによる操作)には対応していません。指先で直接画面に触れてください。

#### ピンチ

○2本の指で画面に触れたまま指 を開いたり(ビンチアウト)、閉じ たり(ビンチイン)します。拡大/ 縮小するときに使います。

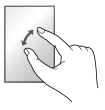

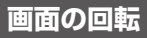

- ○本製品は「設定」→「ユーザー補助」→「画面の自動回転」がオンになっていると、本体を回すと、本体の向きに合わせて画面が自動的に回転します。
- ※初期設定では、画面の自動回転 の設定は有効になっています。
- ○機能を無効にするには「設定」→ 「ユーザー補助」「画面の自動 回転しをオフにします。 または、クイック設定パネルをス ワイブして表示させ、「自動回 転」をタップします。「縦向二」だけに固定されます。

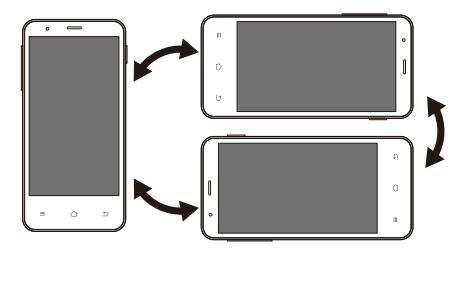

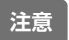

※アプリケーションによっては、本体の向きに関係なく、画面が回転する場合があります。また、 画面の回転に対応していないアプリケーションもあります。

### 音量を調節する/イヤフォンを使う

#### ■音量を上げる/下げる

○側面の「音量ボタン」の上側を押すと音量が上がり、 下側を押すと音量が下かります。また、ボタンを押し て表示されるバネルから音量レベルを設定すること もできます。

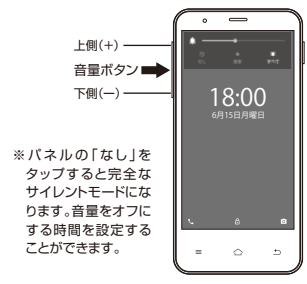

#### ■イヤフォンを使う

- ○本体の音声出力端子にイヤフォンを接続します。 イヤフォンを接続すると、本体の音声出力がイヤ フォン優先になり、スピーカーからは音が出力され なくなります。
- ※イヤフォンを接続する際は、事前に音量を下げてから接続を行ってください。

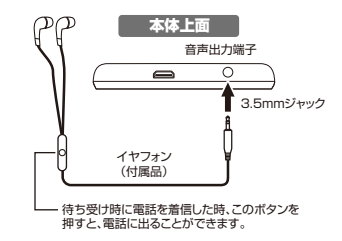

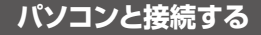

○付属のUSBケーブルで本製品とパソコンを接続し、外部ストレージとして利用することができます。

- 付属のUSBケーブルの小さい端子を、本製品の microUSBポートに接続し、大きい端子をパソコン のUSB端子に接続します。
- (2) [USBでパレンコに接続」という通知パネルが表示 されます。表示されない場合は、ホーム画面で画面 上端から下にスワイプして通知パネルを表示させ、 「メディアデバイスとして接続」をタップするか、「設 定」・「ストレージ」・右上のメニューから「USBで パソコンに接続」をタップしてください。「メディア ディバイス(MTP)」をタップして、USBでパソコン に接続できるようにします。
- ③ パソコン上に、本製品がストレージデバイスとして 認識されたら、本製品とパソコンの相互でファイル をコピーしたり、削除したりします。
- ※パソコンとの接続モードは、他に「カメラ」「充電」 「SDカードをマウント」を選ぶこともできます。
- ※ 接続を解除する際は、パソコンのタスクトレイの 「ハードウェアの安全な取り外し」を実行します。

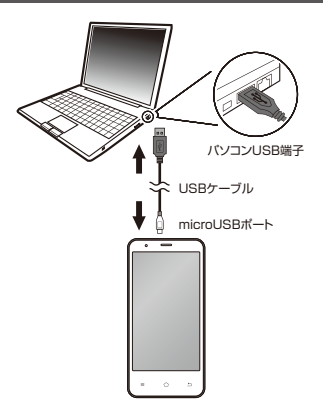

### 初期設定 (Wi-Fi設定しない場合)

○本製品を使用するためには、以下の手順に従って、初期設定を行なってください。 なお、初期設定で行なった設定は、後から変更することが可能です。

#### ■言語選択 ■SIMカードの挿入 SIMカードが挿入されていない場合はこ 言語設定の画面が表示されます。 2 $(\mathbf{1})$ の画面が表示されます。「スキップ」をタッ 日本語を選択して「→」をタップします。 プレてこの設定をスキップします。 ようこそ SIMカードの挿入 手種についてご不明な場合は、使用電話の 日本語 取扱説明書をご覧ください。 $\rightarrow$ ※SIMカードに関す る設定は、P.51を 参照してくださ C #288 スキップン L).

33

#### ■Wi-Fiネットワークの選択

 Wi-Fiネットワークを後から設定する場合は、 このまま「スキップ」をタップします。次の確認 画面の「無視してスキップ」で進みます。

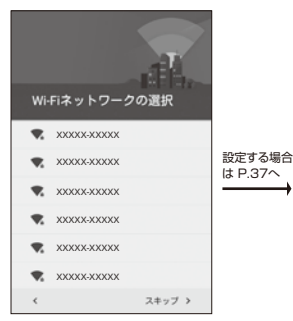

#### ■日付と時刻

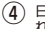

(4) 日本語を選ぶことで「日本標準時」が設定さ れています。「次へ」をタップして進みます。

|                    | 88           |
|--------------------|--------------|
| 日付と時刻              |              |
| 必要に応じて調整します。       |              |
| 日本標準時<br>GMT+09:00 | *            |
| 日付<br>2015/01/01   |              |
| 8時刻]<br>9:00       |              |
| <                  | <i>≿</i> ^ > |

※Wi-Fi設定に関する設定は、P.54を 参照してください。

■名前

名前を入力します。これは後からも設定できるので、このまま「次へ」をタップして進むこともできます。

#### ■携帯電話の保護

6 端末保護機能を有効にするために面面ロックを設定します。 めに回面ロックを設定します。 後から設定する場合は「スキャプ」をタップして次に進みます。

| 80                              |                     | 携帯電話の                                     | D保護                                  |
|---------------------------------|---------------------|-------------------------------------------|--------------------------------------|
| 00000558578<br>0077985399<br>10 | CET#####<br>470957, | この読帯電話の<br>を訪くには、順<br>す。<br>詳細<br>裏面ロックを今 | 他人に無罪で使用されるの<br>(末保護機能を有効にしま<br>すぐ設定 |
| 3                               | 25.3                | <                                         | スキップ >                               |

※画面ロック関する設定は、P.83 を参照してください。

#### ■Googleサービス

⑦ 最後に、Googleサービスに対しての説明が表示されます。 下までスクロールして「次へ」 をタップし、初期設定を完了させます。

| Goo                              | gleサービス                                                                                                    |
|----------------------------------|----------------------------------------------------------------------------------------------------|
| これ。<br>るよう<br>とOF<br>Goog<br>使用: | うのサービスではGoogleを利用でき<br>うにします。サービスはいつでもON<br>fが切り替えられます。デークは<br>leのブライバシーポリシーに従って<br>されます。                     |
| この!<br>を受:<br>ます。<br>ライ/<br>ます。  | 5帯電話はGoogleからアップデート<br>力取り、インストールする場合もあり<br>・続行すると、Google利用規約とプ<br>パシーボリシーに同意したことになり<br>・                     |
| B                                | Googleの位置情報サービスを使用<br>するとアプリは現在地を特定できま<br>す。これは、アプリが起動していな<br>いときでも悪名化された現在地デー<br>タをGoogleに送信することになり<br>ます。詳細 |
| <                                | もっと見る ~                                                                                                    |

※初めて文字を入力する場合は 「Simeji」の利用規約が表示されま す。P.36参照
### ■Simejiを有効にする

※初期設定で、Wi-Fiのバスワードや名前などテキストを初めて入力する場合、デフォルトの日本語入力 「Simeji」の利用規約が表示されます。「同意して利用する」をタップして、有効にする設定を行なっ てください、キーボード形式やスキンの設定は後から詳細に設定できます。(P.48参照)

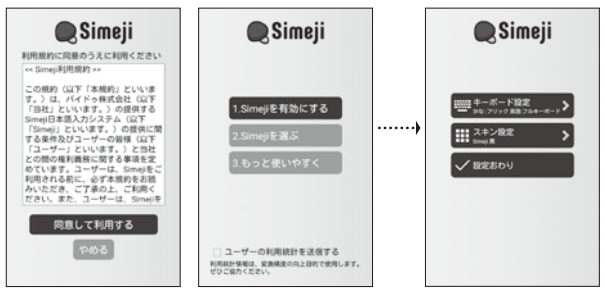

※「設定おわり」をタップして確 定したあと、初期設定の入力 画面に戻ることができます。

# 初期設定(Wi-Fi設定する場合)

○Wi-Fi設定を行う場合には、P.34の初期設定「Wi-Fiネットワークの選択」画面から接続する アクセスポイントをタップします。

### ■Wi-Fiネットワークの選択

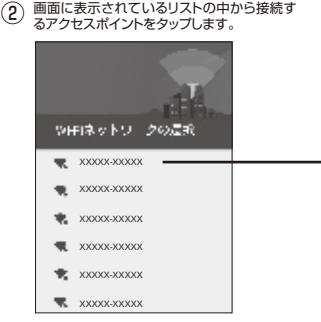

③ アクセスポイントのバスワードを入力して「接続」を タッブします。 バスワードや設定などについてはお使いの無線 LANルーター(アクセスポイント)の取扱説明書を ご覧ください。

|     | XXXXX-XXXXX<br>セキュリティ<br>WPA2 PSK              |   |
|-----|------------------------------------------------|---|
| A A | <i>К</i> 29-К                                  | I |
|     | <ul> <li>バスワードを表示する</li> <li>詳細設定項目</li> </ul> | Į |
|     | キャンセル 投続                                       | J |

■タップ&ゴー

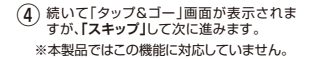

| 9v7&3-                                                                    |
|---------------------------------------------------------------------------|
| お使いのAndroid搭載端末からGoogle<br>アカウントをコピーし、アプリやデー<br>夕をバックアップでさます。コピーす<br>るには: |
| 1. コピー元の端末がONになっており、<br>ロックが解除されていることを確認し<br>ます。                          |
| 2.2つの端末をトーンが随こえるまで<br>少しの間唇中合わせにしておきます。                                   |
| 146                                                                       |
| く スキップ >                                                                  |

### ■アカウントの追加

すでにGoogleアカウントを取得している場合はそのメールアドレスを入力します。新規に作成する場合は「または新しいアカウントを作成」をタッフします。

| アカウントの追加                        | :   |
|---------------------------------|-----|
| Google                          |     |
| ログインすると、お使いの端末を最大!<br>活用できます。 ① | R(C |
| メールアドレスを入力してください                |     |
| または新しいアカウントを作成                  |     |
| <                               | >   |

※スキップすると、P.35のWi-Fi設定をしない場合と同じ手順でセットアップを進めることになります。

| ■Googleアカウント                                                                                                    | ■お支払い情報の設定                                                                                                    | ■携帯電話の保護                                                                      |
|----------------------------------------------------------------------------------------------------|----------------------------------------------------------------------------------------------------|-------------------------------------------------------------------------------|
| 6 画面の指示に従って、姓名の<br>入力→ユーザー名の選択→バ<br>スワードの作成→再設定用の<br>電話番号→利用規約の同意と<br>進めていきます。                                                                                                    | (7) お支払い情報を選んで設定します。この段階で設定しない場合は「後で」を選択して「次へ」をタップして進めます。                                                             | (8) 端末保護機能を有効にするために回面ロックを設定します。後から設定する場合は「スキップ」をタップして次に進みます。                  |
| ユーザー名の選択<br>このユーザー名を使用して Google アカウ<br>ントにログインします。                                                                                                    |                                                                                                    |                                                                               |
| tpull.cm<br>2015 3<br>2016 3<br>2016 | お支払い情報の設定<br>お支払い情報の設定<br>なない情報を入りてください、職入し<br>なければ環境は美しません。<br>クリジットカードまたはデビット<br>カードの通知<br>つ コードを利用<br>・<br>・<br>後で | 携帯電話の保護<br>この原用電話が低人に無断で使用されるの<br>を約てては、端末保護機能を有効にしま<br>す<br>開<br>重要ロックをやすぐ指定 |
|                                                                                                    | < X^ >                                                                                                    | < 24y7 >                                                                      |

### ■Googleサービス

(9) Googleサービスに対しての 説明が表示されます。同意する場合は、下までスクロールして「次へ」をタッブし、初期設定を完了させます。 Googleアカウントをすでに取得 されている場合は、「アブリとデー 夕を取得」からセットアップ後に復 元を開始します。 「ようこそ」が表示されたら「OK」 をタップして、初期設定は完了し ます。

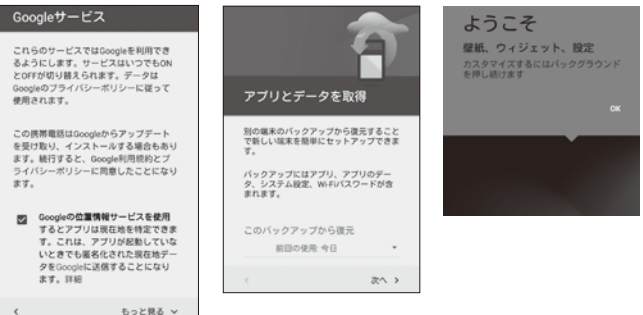

# ホーム画面

○ホーム画面には、アプリのショートカットやウィジェット、ステータスバーなどが表示されます。 またホーム画面は複数のページを作ることができ、スワイプしてページが移動できます。

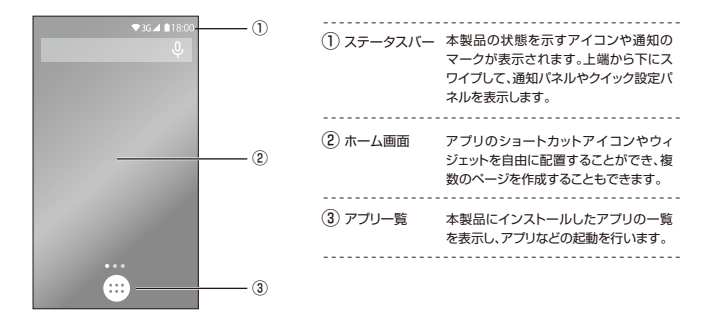

# ステータスバー

○ステータスバーには、本製品の状態を表す情報がアイコンで表示されます。ステータスバーの部分を下方向にスワイプすると、詳細情報を確認したり、すばやく設定することができます。

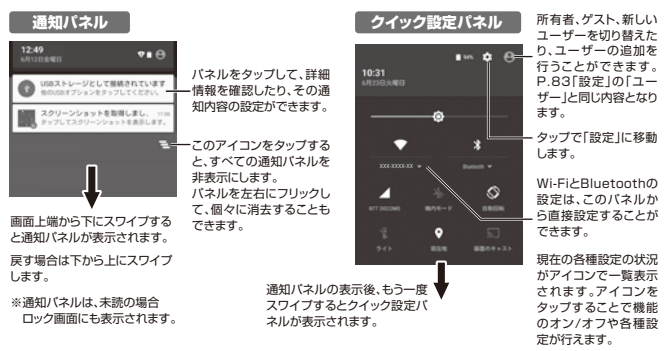

# 基本機能について

■メニューボタンについて

○本体のメニューボタンを押すと、下記のメニューが表示されます。 または、ホーム画面をロングタッチしてもメニューが表示されます。

|          |                          |      | <br>壁紙 | 本製品の壁紙を変更することかできます。<br>※設定内の「ディスプレイ」→「壁紙」からも<br>変更できます。 |
|----------|--------------------------|------|--------|---------------------------------------------------------|
|          |                          | Ŏ    | ウィジェット | ウィジェット一覧を表示します。ウィジェット<br>については次のページを参照してくださ             |
|          |                          |      | <br>設定 | い。<br>一一一一一一一一一一一一一一一一一一一一一一一一一一一一一一一一一一一一              |
| = 4 5    | 【▲】 ■ ★★<br>型紙 ウィジェット 販定 | APPS | APPS   | 設定の「アブリ」画面に移動します。                                       |
| x= 1-#92 |                          |      |        |                                                         |

43

### ■ウィジェットについて

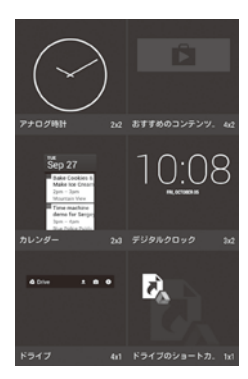

○ウィジェット一覧にはホーム画面に配置できるミニア ブリが表示されます。ウィジェットが付属しているア ブリでは、ウィジェットをホーム画面に配置すると、 ホーム画面からアブリを簡単に操作することができ ます。

(1)「ウィジェット一覧」を表示します。

② ウィジェット一覧画面が表示されたら、ホーム画面に追加したい項目をロングタッチします。
③ ホーム画面が表示されたらウィジェットを配置し

 ホーム画面が表示されたらウィジェットを配置し たい位置にドロップします。

(4) ホーム画面にウィジェットが追加されます。

※ホーム画面からアイコンを削除する場合は、ウィジェットをロングタッチし、画面上部の「×(削除)」に ドラッグアンドドロップします。

#### ■ホームボタンについて

○本体のホームボタンを押すと、ホーム画面に戻ります。 また、長押しすると最近使用したアプリが履歴で表示されます。

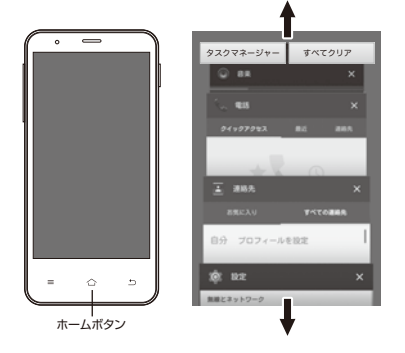

アプリの使用履歴が画面中央にカード型 で表示されます。上下にスクロールして 目的のアプリを探します。タップしてアプ リを起動することができます。

アプリ履歴から個々に削除する場合は、 左右にスワイプするか、右上の「X」をタッ プします。すべて削除する場合は「すべて クリア」をタップします。

また「タスクマネージャー」をタップする と、メモリー内の空き容量を確認したり、 アプリを停止することができます。

#### ■アプリー覧について ○ホーム画面でアプリー覧アイコンをタップすると、ア :::: アプリー覧アイコン ブリー覧が表示されます。アプリー覧には、利用でき るすべてのアプリのアイコンが表示され、アイコンを クリックして起動することができます。 「アプリー覧」を表示します。 0 アプリー覧画面が表示されたら、ホーム画面に追 (2) 加したい項目をロングタッチします。 00000 ホーム画面が表示されたらアイコンを配置したい アプリ アプリ 3 位置にドロップします。 עליד עליד עליד (4) ホーム画面にアプリのショートカットが追加されま す ○ホーム画面からアイコンを削除する場合は、アプリ アプリ情報 × 豐源 アイコンを長押しして、画面上部の「×(削除)」にド ラッグして離します。 〇アプリの情報を見る場合は、アプリー覧ページから アイコンを長押しして、画面上部の「アプリ情報」に ドラッグして離します。

# 文字の入力

○本製品はあらかじめSimejiというソフトウェアキーボードがインストールされていますが、それ以外でGoogle Playなどからお好みのソフトウェアキーボードアブリをダウンロードした場合、以下のようにキーボードを切り替えることができます。

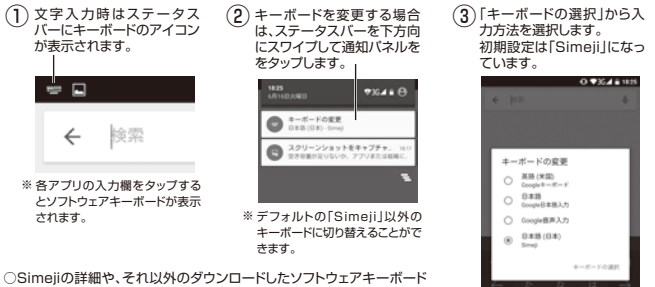

○SIMeJIの詳細や、それ以外のタワンロートしたソフトウェアキーホーの使い方については、各アプリのヘルプなどをご参照ください。

47

### ■設定から入力方法をセットアップする

1

ホーム画面/アプリー覧/クイック設定パ ネルなどから「設定」アイコンをタップし ます。

続いて設定内の「言語と入力」をタップします。

·O ♥354 8 1818 言語と入力 キーボードを タップ。  $(\overline{a}_{A})$ 単語リスト 現在のホーボード 0.838 (0.8) - Simel (i) Google=-#-N Counter B IB 3 71 0.0 Simeiiをタップ。 Smej7レミアムサービス Ⅲ みんなのランキング 0 クラウド細葉像 音声入力

(2) 選択したアプリの設定画面が表示されます。 キーボードの配列や入力補助など、使いやすい

ように詳細な設定ができます。

### ■設定から入力方法をセットアップする

(3)「キーボード」の画面から、日本語キーボードや英語 キーボード、数字キーボードの入力方式を選択することができます。

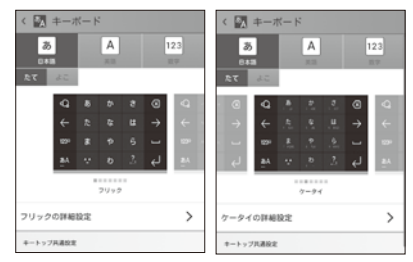

日本語キーボードでは「フリック」や「ケータイ」など お好みの入力形式を選択することができます。

#### ▼フリックの入力例

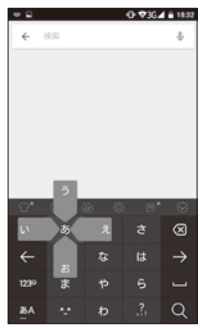

■入力モード別キーボード

#### 日本語入力モード

|   |            |     |   | ⊕ ♥36. | 1 🖹 18:15     |   | 2 <b>=</b> i |
|---|------------|-----|---|--------|---------------|---|--------------|
|   | ÷ )        | RR. |   |        | ÷             |   | ÷            |
|   |            |     |   |        |               |   |              |
|   |            |     |   |        |               |   |              |
|   |            |     |   |        |               |   |              |
|   |            |     |   |        |               |   |              |
|   |            |     |   |        |               |   |              |
|   |            |     |   |        |               |   |              |
|   |            |     |   |        |               |   |              |
|   |            |     |   |        | 0             |   | °0*          |
|   | Ŷ          |     |   |        | $\otimes$     |   | ġ w          |
|   | 4          |     | な |        | $\rightarrow$ |   |              |
| 4 | 1930       |     | * | -      |               | 1 | 1220         |
|   | 12.3-      | ~   |   |        | _             |   | 12.0-        |
| Ņ | <u>8</u> A | ~   | Ð | .5     | Q             | ( | ăA<br>       |
|   |            |     |   |        |               |   | :            |

英語入力モード

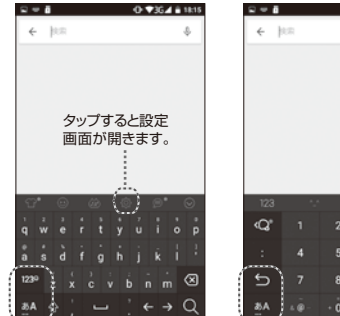

#### 数字/記号入力モード

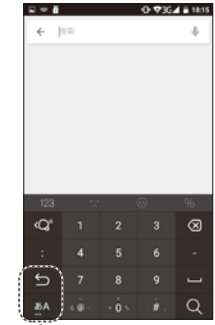

タップする度に入力モードが切り替わります。

50

# ネットワークの設定

○本製品はご使用になられる前に、各通信の設定を行なう必要があります。

### ■モバイルネットワーク設定(SIMのAPN設定をする)

ホーム画面/アプリー覧/クイック設定バネ ルなどから「設定 |アイコンをタップします。

○SIMカードの情報を設定します。事前にSIMカードを本体にセットしてください。(P.24参照)

(2) セットしたSIMの番号を選択して、「モバイ

ルネットワーク設定|の「アクセスポイント

1

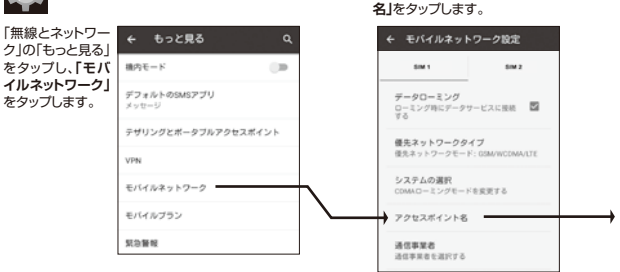

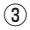

お買い求めになったSIMカード のAPN設定がリストにない場 合は、「① 新しいAPN」をタッ プします。

| ← APN                       | ۹ ⊕ ۱ |
|-----------------------------|-------|
| XXXXXX<br>xxxxxxx-xx.net    | ۲     |
| YYYYYYYY<br>27777-277777-10 | 0     |
| ZZZZ<br>zzzzz-zzzz.net      | 0     |
|                             |       |
|                             |       |

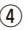

ご購入されたSIMカードの取扱説明 書に記載されている「APN設定」の 必要事項に従って、各項目を入力し て設定を行ないます。

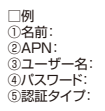

5

→ 次ページへ

入力が完了したら、右上の「!」を タップして「保存」をタップします。

すでにSIMカードのAPN設定 がリストにある場合は、その項 目を選択して、⑦に進んでくだ さい。

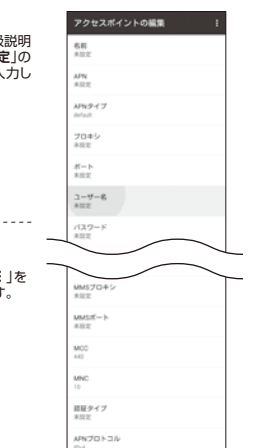

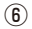

設定を行なったSIMカードのア クセスポイント名を選択し、前 の「モバイルネットワーク設定」 の画面に戻ります。

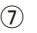

「優先ネットワークタイプ」を タップし、お使いになるSIM カードを選択して、戻ります。

| ← APN                                      | ۹. 🕀 ا |
|--------------------------------------------|--------|
| XXXXXX<br>xxxxxxxxxxxxxxxxxxxxxxxxxxxxxxxx | ۲      |
| YYYYYYYYY                                  | 0      |
| ZZZZ<br>zzzzz-zzzz.net                     | 0      |
|                                            |        |
|                                            |        |
|                                            |        |

| ← モバイルネットワーク設定 |
|----------------|
| 優先ネットワークタイプ    |
| ITE/WCDMA/GSM  |
| O WCDMA/GSM    |
| O LTE OB       |
| O WCDMA Ø₽     |
| ⊖ GSM Ø₽       |
| キャンセル          |
| 47500          |

8

「通信事業者」をタップし、「利用 可能なネットワーク」の中から、 契約している通信会社を選択し ます。または、「自動的に選択」 をタップし、ネットワーク設定を 完了させます。

| 🍫 利用可能なネットワーク                 |
|-------------------------------|
| 自動的に現実<br>ADD的に現象チットワークを選択します |
| 利用可能なネットワーク 〇                 |
|                               |
|                               |
| ネットワークを登録しました                 |

#### ■Wi-Fi設定

○本製品はWi-Fi通信によるネットワーク機能を使用することができます。
○Wi-Fi通信をするには、最初に本体で無線LANルーター(アクセスポイント)の設定をします。
無線LANルーターの準備をしてください。アクセスポイントの設定方法など、詳しくは無線LANルーターの取扱説明書をご覧ください。

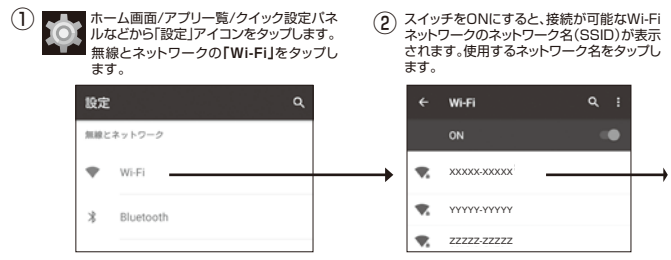

※「Wi-Fi」の設定は、ステータスバーからスワ イブして表示される「クイック設定バネル」 からも設定できます。 「▼」をタップすると、接続候補のネット ワーク名が表示されます。 3 Wi-Fiネットワークの情報が表示されたら、「パス ワード」欄をタップして、使用するWi-Fiルーターの パスワードを入力します。入力が終了しましたら「接 続」「をタップします。(パスワードが設定されていな いWi-Fiの場合は)パスワードの入力は不要です。)

④ 正常に接続がされると、ステータスパーに 「Wi-Fiのアイコン」が表示され、Wi-Fiネット ワークのアクセスポイント名に「接続済み」 と表示されます。

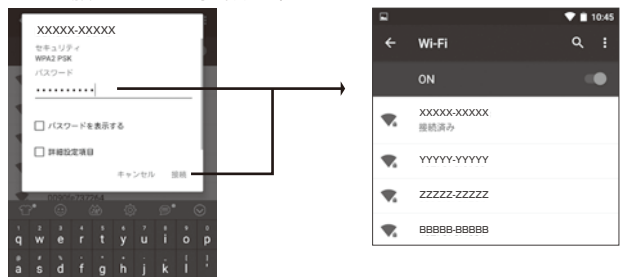

○Wi-Fiによる通信を行わないときは、Wi-Fi機能をオフにしておくと消費電力を節約できます。

○通信を終了する場合は、「Wi-Fi」スイッチを「OFF」の方向へスライドします。

○Wi-Fiルーターに設定されているバスワードについてご不明な場合は、Wi-Fiルーターの取扱説明書をご覧になるか、Wi-Fiルーターのメーカーサポート窓口にお問い合わせください。

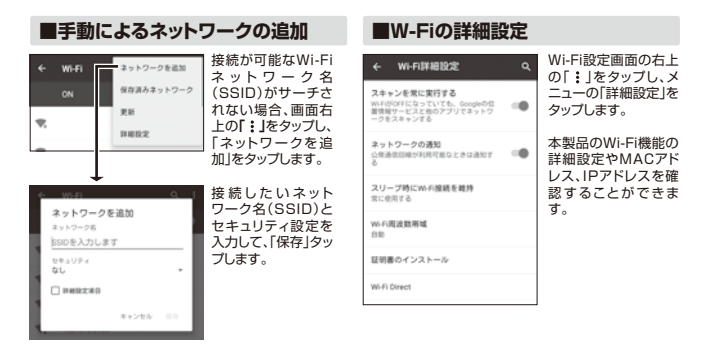

\*WI-F対応機器が使用する24GHL準快とさまざまな機器が共有して使用する電波帯です。そのためWI-F対応 機器は、同じ電波帯を使用する機器からの影響を最小限に加えるための技術を使用していますが、それらの影響 によって通信速度や通信距離が低下することや、通信か切断する場合があります。

※外出先でWi-Fiを使用する場合、Wi-Fi接続サービスを提供する会社との契約が必要となる場合があります。
※電波状況によっては、通信が切断される場合があります。

※画面に表示される通信状態を示す表示と、実際の接続状況は異なる場合があります。

### ■テザリング設定

○テザリングとは、本製品のインターネット接続機能を使用して、他の無線LAN対応機器、 USB対応機器、Bluetooth対応機器をインターネットに接続させる機能です。

本製品のテザリング機能は、Wi-Fi、USB、Bluetoothの3つのタイプで利用することができますが、これらを同 時に使用することはできません。また、モバイルネットワークでのテザリングのご使用は、ご契約されているSIM カードによって異なりますのでSIMカードのご契約内容をご確認ください。(別途料金が発生する場合やテザリ ング機能自体がご利用になれない場合もあります。)

| 「設定」→「無線とネットワーク」→「もっと見る」を<br>タッブし、「テザリングとボータブルアクセスボイン<br>ト」をタッブします。<br>その中から、使用するテザリングの機能をタップして<br>ください。 |                                                                                    | . <b>る」</b> を<br>ポイン<br>プして | USB<br>テザリング                   | 本製品とパソコンを付属のUSBケーブルで<br>接続し、テザリングすることができます。                                                                                                    |
|----------------------------------------------------------------------------------------------------|------------------------------------------------------------------------------------|-----------------------------|--------------------------------|----------------------------------------------------------------------------------------------------|
|                                                                                                    |                                                                                    |                             | ボータブル<br>Wi-Fi<br>アクセス<br>ポイント | 本製品をWI-FIアクセスボイントとして機能<br>させ、その他のWI-FJ対応機器に対してデザ<br>リングすることができます。<br>「ポータブJUWI-FIアクセスポイント」をタッ<br>プして、「WI-FIアクセスポイントをセット<br>アップ]てネットワークSSID、しキュリティ方<br>式、パスワードなどを設定し、保存します。 |
|                                                                                                    | CANOTA WINZ PRSR - タブルWAFFアクセスポイント<br>Bluetoothアザリング<br>この原用部系のインターネット指統を共<br>相しない |                             | Bluetooth<br>テザリング             | 本製品とパソコンをBluetoothで接続し、テ<br>ザリングすることができます。                                                                                                    |

# Googleアカウント

- ○Googleアカウントは、Gmailやカレンダー、Google PlayなどのGoogleのサービスを利用 するための無料で使用できるアカウントです。
- ○すでにパソコンなどでGoogleアカウントをお持ちの場合は、新規で取得する必要はありません。ログイン画面でお持ちのアカウント名、パスワードを入力してログインしてください。 ※Googleアカウントの新規取得、ログインの操作時は、必ずインターネット接続されていることを確認してください。

#### ■Googleアカウントを取得する

○Googleアカウントを新規で取得する場合は、以下の方法からアカウントの取得を行ってください。

- その① 本製品を最初に使うときや、Googleサービスアプリを最初に起動するときに、取得することができます。
- その(?) 「設定」→「アカウントを追加」→「Google」を順にタッブしてGoogleアカウントを取得することができ ます。
- **その**(3) GoogleのWEBサイトに直接アクセスして、Googleアカウントを取得することもできます。

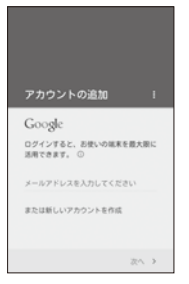

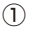

既にアカウントをお持ちの 場合は「メールアドレスを入 力してください」からログイ ンしてください。 新しくアカウントを作成する 場合は「または新しいアカウ ントを作成」をタッブしてく ださい。

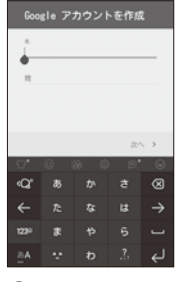

2

Googleアカウント用に、名 前を入力します。

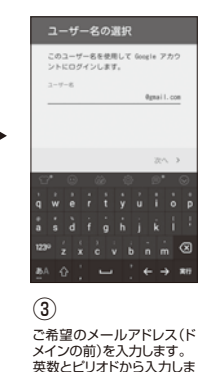

す。

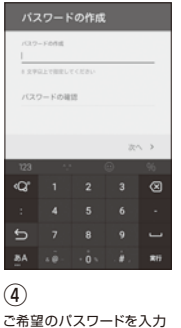

します。 英数で8文字以上で入力し ます。

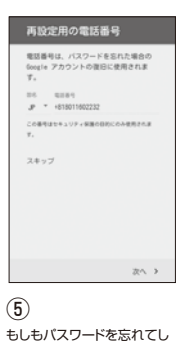

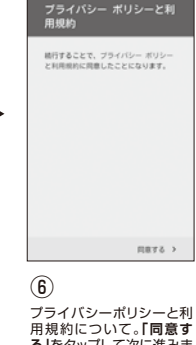

用規約について。「同意す る」をタップして次に進みま す。

まった時のために、再設定用

(不要な場合は「スキップ」を

の電話番号を入力します。

タップします。)

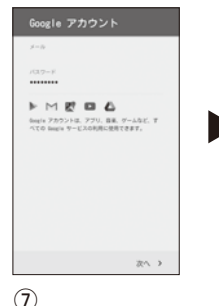

 Googleアカウントの確認の 画面が表示されます。

#### Googleサービス これらのサービスではGoogleを利用でき るようにします。サービスはいつでもON とOFFが切り替えられます。データは Googleのブライバシーボリシーに従って 使用されます。 Googleアカウントを使用して携帯 電話のアプリ、アプリのデータ、設 四 定、ユーザー辞書、町-Fiのパスワ ードをパックアップできるため、後 てお果に決定できます。 目前 Google Playからニュースやクーボ ンなどの最新情報を受信します。 20.2

8

Googleサービスについて の確認画面が表示されま す。サービスのオンとオフが 設定できます。

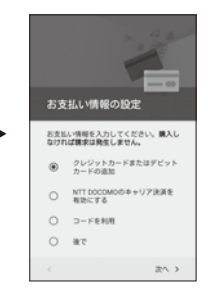

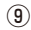

最後に、必要であればお支 払い情報の設定を行ないま す。ここでの支払いとは、、 Google Playなどでの有料 コンテンツなどの購入に対 しての支払いとなります。 不要であれば「後で」をタッ プしてください。

# 電話をかける

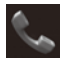

○「ホーム画面」または「アプリー覧」→「電話」をタップして電話機能を使用します。

### ■電話番号を入力して電話をかける

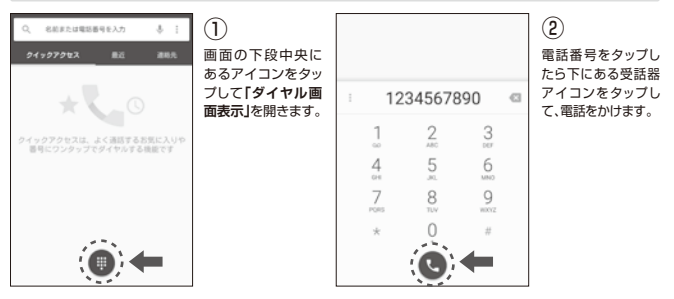

### ■通話の開始と終了

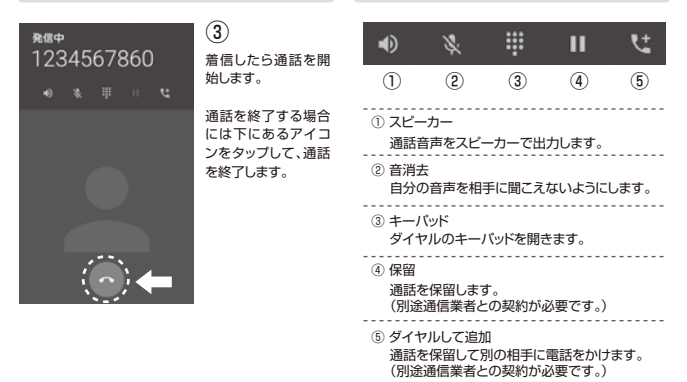

■通話中のメニュー

■ダイヤル画面のメニュー

ダイヤル画面で「!」をタップす るとメニューが表示されます。

1234567890 1844 B (730 M 63 2時間の停止を追加 時機 6-38.20 SMSを送信 9

① 連絡先に追加 番号を連絡先に追加します。
② 2秒間の停止を追加
③ 付機を追加
パスワードや内線などの追加番号をメインの電話番号から分離 するには、(2秒間の停止)または
【待機を追加】を使用します。メインの電話番号をダイヤルしてるま で一時停止するか(「2秒間の停止)、または番号の人力を要求 するメッセージを表示します (「待機を追加」)。 「2秒間の停止を追加」では、「、」 を入力します。電話番号の後ろ に「、」と番号を入力して電話をか けると、電話がつながって約2秒 後に番号がブッシュ信号として 自動的に送信されます。

「待機を追加」では、「:」を入力し ます。電話番号の後ろに「:」と番 号を入力して電話をかけると、 電話がつながった後に出る表示 で「はい」をタッブし、番号をブッ シュ信号として送信されます。

④ SMSを送信

相手の携帯電話番号を宛先に ショートメッセージが送信できま す。

※お使いのSIMカードが SMSサービス非対応の場合は本機能は使用できません。

# 電話を受ける

○着信の場合、電話を受けたり、状況によって拒否したり、着信対応メッセージを転送したりする ことができます。

## ■電話を受ける

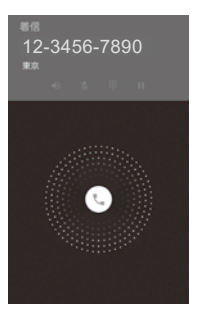

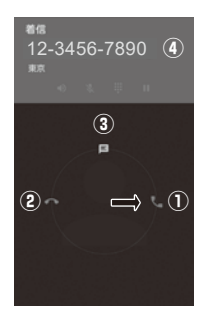

雷話がかかってくると、画面の中央に 受話器のアイコンが表示されます。ア イコンを右にドラッグして離すと電話 にでることがきます。 
 ① 電話を受ける

 (2) 着信拒否
 ③ 着信対応メッセージを転送する ④ 着信番号 本製品を使用中の場合は、通知パネ ルで着信のメッセージを表示します。 12-3456-7890 通話的信 X 85 ● 電話に出る

### ■通話を終了する

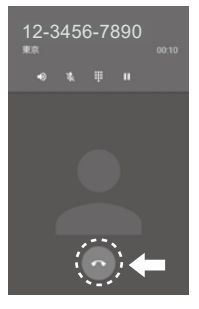

受信したら通話を開 始します。

通話を終了する場合 には下にあるアイコ ンをタップして、通話 を終了します。

#### ■着信対応メッセージを転送する

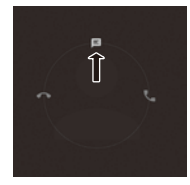

| ただいま電話に出られません。<br>をお知らせください。    | ご用件 |  |
|---------------------------------|-----|--|
| ただいま電話に出られません。<br>折り返しご連絡いたします。 | すくに |  |
| ただいま電话に出られません。<br>折り返しご連絡いたします。 | 後ほど |  |
| ただいま電話に出られません。<br>ご連絡をお願いいたします。 | 後ほど |  |
| カフタム英雄を作成                       |     |  |

着信対応メッセージ を転送する場合、受話 器のアイコンを上に ある「着信対応メッ セージを転送」アイコ ンにドラッグします。

転送する着信対応 メッセージが表示さ れます。リストの中か らメッセージを選択す るとメッセージが転送 されます。

※お使いのSIMカードが SMSサービス非対応 の場合は本機能は使用 できません。

# 発着信の履歴

○発着信履歴では、発信履歴、着信履歴、不在着信履歴を一覧で確認できます。 「電話」のトップ画面の「最近」のタグをタップします。

### ■履歴を確認する

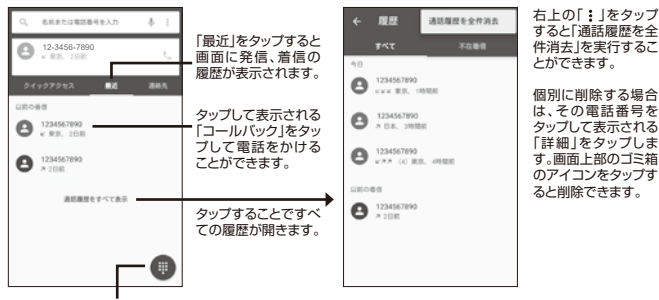

ダイヤル画面を開きます。

# 連絡先の使い方

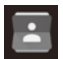

ホーム画面/アプリー覧から「連絡先」アイコンをタップして開きます。連絡先の名前や 電話番号、メールアドレスなどさまざまな情報を登録して管理することが出来ます。

### ■連絡先を追加する

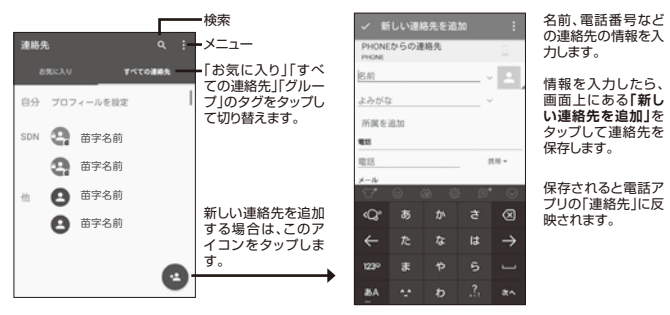

#### ■連絡先のメニュー

画面右上の「:」をタップすると、連絡先 のメニューが表示されます。

| 連絡先   |     | 表示する連絡先           |
|-------|-----|-------------------|
| お気に入り |     | インボート/エクスボート      |
| 自分    | ブロフ | アカウント             |
| SDN   | 9   | 削除                |
|       | 9   | メモリーステータス<br>田子石町 |
| 他     | 8   | 苗字名前              |
|       | 8   | 苗字名前              |
|       |     | •                 |

| <ol> <li>         ・         ま示する連絡先<br/>すべての連絡先/携帯端末/SIMなどを表示します。     </li> </ol>                                                                                                    |
|----------------------------------------------------------------------------------------------------|
| ② インボート/エクスボート<br>登録されている連絡先をインボート/エクスボートします。アド<br>レス帳は登録だが複数あります。<br>「連絡先アプリ」や「SIMカードによるアドレス帳」または「本体<br>の内部ストレージ」に登録されています。本項目でそれらを移<br>行したむ共有することが出来ます。<br>※インボート(取り込み)可能な形式は「vCard(vcf)」形式とな<br>ります。 |
| <ol> <li>削除<br/>削除する連絡先を選択して実行します。</li> </ol>                                                                                                    |
| <ol> <li>アカウント</li> <li>登録されているアカウントから連絡先を同期します。</li> </ol>                                                                                                    |
| <ol> <li>メモリーステータス<br/>メモリーしている連絡先のステータスが確認できます。</li> </ol>                                                                                                    |

#### ■連絡先を削除する

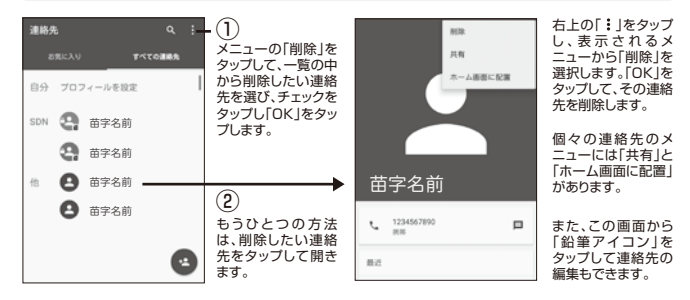

# アプリを使う

○本製品には予め様々なアプリがインストールされています。代表的なアプリを紹介します。

## ■ブラウザを使う

○ブラウザでは、インターネットを楽しむことができます。

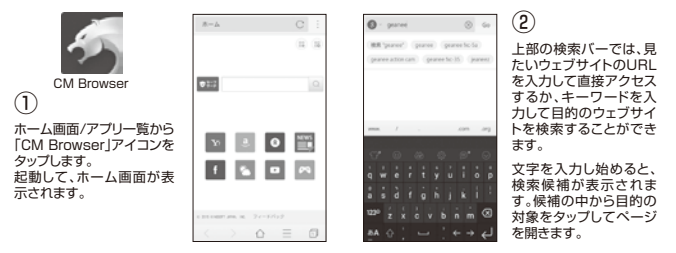

注意

※ウェブサイトによってはパンコン用の動画サイトへのリンクが貼られている場合があります が、本製品のブラウザ機能ではそれらの動画の再生ができなかったり、動作が不安定になる場 合があります。
# ページのメニュー項目

| ページを表示中に画面右上<br>の「:メニューボタン」をタッ<br>ブすると、ページに関するメ<br>ニューが表示されます。 | ○【このページをブックマーク】…タッブすると表示中のページをブックマークに登録します。  |
|----------------------------------------------------------------|----------------------------------------------|
| ☆ このページをブックマーク                                                 | ○【共有】…ページを共有するSNSやドライブなどを選択して送るこ<br>とができます。  |
| O <sup>0</sup> 共有                                              |                                              |
| 22 ホーム画面に追加                                                    |                                              |
| - デスクトップ表示に切替                                                  | トップ表示か切り替えます。                                |
| <u>े</u> साल                                                   | ○【翻訳】…英語表記のページを日本語に翻訳して表示します。<br>            |
| - ベージ内検索                                                       | ○【ページ内検索】…ページ内のワードを検索します。<br>                |
| ₩ シークレットモードに切替                                                 | ○【シークレットモードに切替】…ブラウザの履歴や記録を残さないような場合に切り替えます。 |
| 2 <sup>7</sup> 全面面表示                                           | ○【全画面表示】…タップするとページをフルサイズで表示します。              |

#### ページの移動

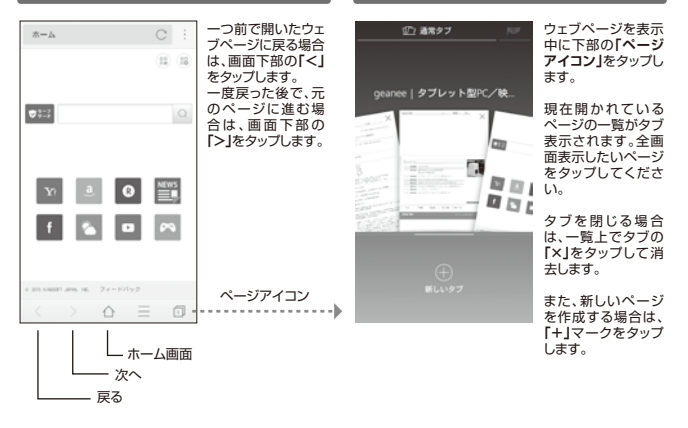

ページの切り替え

#### 設定メニュー

画面下部の設定アイコンをタッブするか、本体の設 定ボタンを押すと、ブラウザーの各種設定項目が表 示されます。

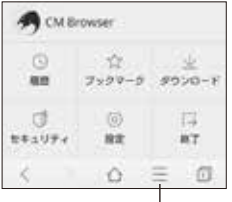

設定アイコン

ブックマーク 2 3 1 ( ブックマーク geanee | 新しいタブで聞く バックグラウンドで聞く

シークレットタフで聞く

ホーム調査に通知

プックマークを削除

12.00

クマーク」をタッブす ると、登録したページ が一覧で表示されま す。

設定メニューの「ブッ

ページの横にある[:] をタップすると、その ページの開き方や編 集、削除することなど ができます。

- ()ダウンロード
- ○セキュリティ

〇終了

…などを設定することができます。

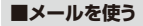

メール

○パソコンで使用しているメールアドレスを設定すれば、本製品でもそのメールアドレスでメールの 送受信を行なうことができます。

○一般的に提供されているPOP3やIMAP、Exchangeに対応しています。

※サーバー名やポート番号、その他入力必須項目については、お使いになるメールサービスの提供元 へお問い合わせください。

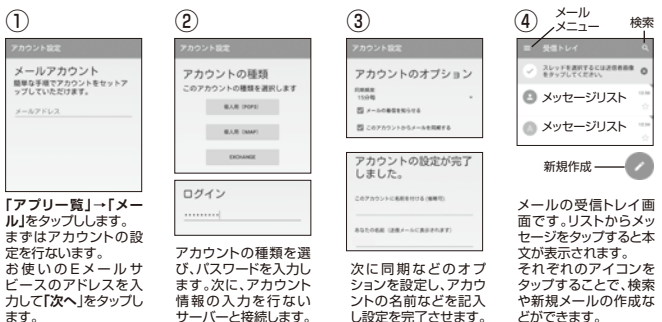

## ■メッセージ(SMS)を使う

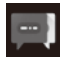

○契約済みのSIMカードを装着していれば、「@」を含むメールアドレスを使わずに携帯番号でメッ セージの送受信を行なうことができます。

※SMS(ショートメールサービス)は送受信に料金がかかります。SIMカードの契約内容をご確認ください。

メッセージ

※SIMカードの契約内容によっては別途契約が必要となる場合があります。また、SMS、またはSMS/MMSの いすれも非対応である場合は、本機能は利用できません。SMSのみ対応の場合はテキストメッセージの利用 のみ可能です。

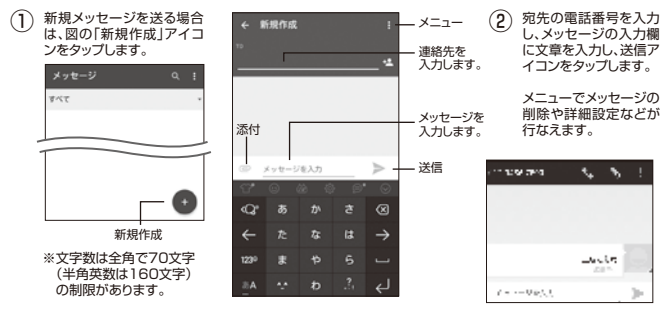

# ■カメラを使う

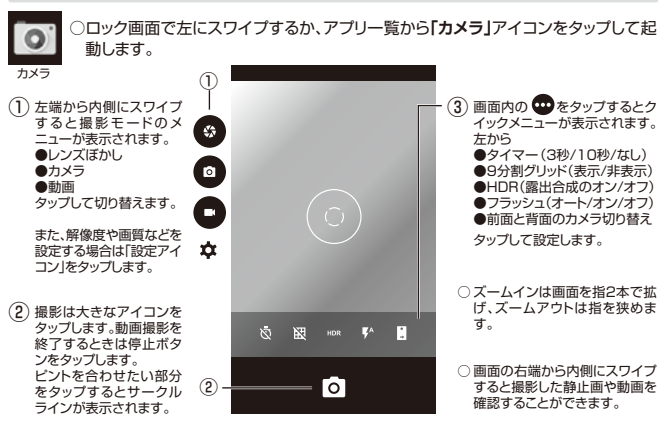

# ■ギャラリーを使う

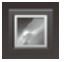

## ○本製品内のメモリやセットしているmicroSDメモリーカードに記録されている静止 画や動画を閲覧することが出来ます。

ギャラリー

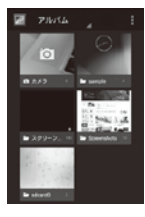

 ホーム画面かアプリー覧から「ギャラリー」アイコンを タッブします。

「ギャラリー」を起動すると 左図のようなアルバム選択 画面が表示されます。閲覧 したいアルバムをタップし ます。

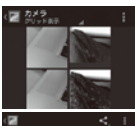

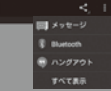

2

サムネイルが表示されます。 目的の画像をタップすると、 全体表示になります。

画面上部の「く共有」アイコ ンをタップすると、共有のオ プションが表示されます。項 目から共有する方法を選択 して画像を転送します。

78

| 1 | < 1                 | 3                                                 | 削除          | 選択した画像を削除します。            |
|---|---------------------|---------------------------------------------------|-------------|--------------------------|
|   | 和請<br>スライドショー<br>第7 | 画面の右上の「:・」をタッ<br>ブすると左図のようにメ<br>ニュー項目が表示されま<br>す。 | スライド<br>ショー | アルバム内の画像を順次自動で再生し<br>ます。 |
|   | 北に回転                |                                                   | 編集          | 画像編集することが出来ます。           |
|   | 81.06               | 項目から選択したい機能                                       | 左に回転        | 画像を左に回転します。              |
|   | FUE>9               | ~~~~~~~~~~~~~~~~~~~~~~~~~~~~~~~~~~~~~~            | ちに回転        | 両像をちに向転します               |
|   | 20<br>24:54         |                                                   |             |                          |
|   | 108K.R.R            |                                                   | トリミンク       | 画像をトリミンクします。             |
|   | CR                  |                                                   | 登録          | 画像を壁紙などに登録します。           |
| 1 |                     |                                                   | 詳細情報        | 画像の詳細情報を表示します。           |
|   |                     |                                                   | 地図に表示       | 画像をMAPアプリに表示します。         |

印刷

画像を外部プリンターで印刷します。

# システム設定

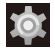

ホーム画面/アプリー覧/クイック設定パネルなどから「設定」アイコンをタップします。 本製品の様々な設定を変更することができます。

| ■無線とネットワー             | <i><b></b></i>                |    | 更新<br>(右トメニュー)          | 周囲のBluetoothデバイスを検索し<br>ます。             |
|-----------------------|-------------------------------|----|-------------------------|-----------------------------------------|
| Wi-Fi                 |                               |    |                         |                                         |
| オン/オフスイッチ             | WI-Fi接続のオン/オフを切り替えま<br>す。     |    | この端末の名前を変更<br>(右上メニュー)  | 本製品のBluetoothデバイス名を設<br>定します。           |
| ネットワークを追加<br>(右上メニュー) | Wi-Fiを手動で追加します。               |    | 受信済みファイルを<br>表示(右上メニュー) | Bluetoothを使用して送受信した<br>ファイルのリストを表示します。  |
| 保存済みネットワーク            | 接続を保存したネットワークを一覧で             |    | SIMカード                  |                                         |
| (右上メニュー)              | 表示します。                        |    | SIM情報                   | 装着済みのSIMカードを表示し、使用のオン/オフを切り替えます。        |
| 更新                    | スキャンの更新を実行します。                |    |                         | 000000000000000000000000000000000000000 |
| (右上メニュー)              |                               |    | 優先SIM                   | 電話、メッセージ、データ通信それぞ                       |
| 詳細設定<br>(左 トメニュー)     | Wi-Fiに関する詳細設定を行なうこと<br>ができます  |    |                         | れにとのSIMカードを優先するか設<br>定します。              |
|                       | 「Wi-Fiダイレクト」「WPS PIN入力」       |    | データ使用量                  |                                         |
|                       | などの設定項目があります。                 |    | 概要                      | モバイル、Wi-Fiネットワークでのデー<br>タ使用量を確認できます。    |
| Bluetooth             |                               |    | ク制阳                     | バッググラウンビデークが制限されて                       |
| オン/オフスイッチ             | Bluetooth接続のオン/オフを切り替<br>えます。 |    | (右上メニュー)                | いる場合、従量制のネットワークに警告を表示するかのオン/オフを設定します    |
|                       |                               | 80 |                         | 0 Y 0                                   |

#### もっと見る

| 機内モード                       | 飛行機内などデータ通信を行なうことができない場所に合わせて、データ<br>通信を制限します。                                                      |
|-----------------------------|----------------------------------------------------------------------------------------------------|
| デフォルトの<br>SMSアプリ            | インストール済みのSMSアプリから、<br>通常使用するアプリを設定します。                                                              |
| テザリングと<br>ポータブルアクセス<br>ポイント | 本製品でテザリング(WiFiルーター<br>化)するための設定を行なうことがで<br>きます。                                                     |
|                             | ○USBテザリング<br>○ポータブルWi-Fiアクセスポイント<br>○Bluetoothテザリング                                                 |
| VPN                         | VPNネットワークを追加したり設定<br>することができます。<br>**この設定を行なうには本製品のロック解<br>除をPN時たたはパスワードに設定する必<br>要があります。           |
| モバイルネット<br>ワーク              | SIMによるモバイルネットワークの設<br>定を行なうことができます。<br>)データローミング<br>)受先ネットワークタイブ<br>システムの選択<br>)アクセスポイント名<br>)通信事業者 |

| モバイルプラン | プリペイドSIMなどでモバイル通信プ<br>ランに加入する必要がある場合、プラ<br>ンの選択や加入設定を行えます。 |
|---------|------------------------------------------------------------|
| 緊急警報    | 緊急時の警報に関する詳細な設定を                                           |

#### 行うことができます。SIM1とSIM2 それぞれに対して設定します。

#### ■端末

#### ボタン

○電源ボタン
 ○ホームボタン
 ○メニューボタン
 ○音量ボタン

本体の各ボタンの機能を設定します。 電源ボタンで通話の終了や、ホームボ タンで着信応答や音量ボタンでス リーブの解除などの機能を設定する ことがきます。

#### ステータスバー

バッテリー残量の おンにするとステータスバーのバッテ %表示 リーアイコンの横に残量をパーセント で表示します。

#### ディスプレイ

| 明るさのレベル  | 画面の明るさを設定します。                    |
|----------|----------------------------------|
| 明るさの自動調節 | 周囲の環境に合わせて明るさを最適<br>化する機能のオン/オフ。 |
| 壁紙       | ホーム画面の壁紙を設定します。                  |

| スリーブ          | 無操作の状態からスリープするまで<br>の時間を設定します。                                     | ストレー 内部ス             |
|---------------|--------------------------------------------------------------------|----------------------|
| スクリーン<br>セーバー | スクリーンセーバーの種類、起動のタ<br>イミングなどの設定をします。                                | メディ                  |
| フォントサイズ       | 本製品のシステムの表示フォントサイ<br>ズを設定します。                                      | マリン<br>メディ:<br>ニーク   |
| 端末が回転したとき     | 画面のコンテンツを回転させるか、縦<br>向きのままにするかを選択します。                              | 電池                   |
| 画面のキャスト       | Chromecastを使って、端末の画面<br>をテレビに映し出すことができます。                          | 電池使<br>充電状           |
| 音と通知          |                                                                    | (右上)                 |
| 音             | メディア、アラーム、着信音の音量を<br>設定します。また、着信音や通知音な<br>どをいくつかのタイプから選択でき<br>ます。  | アプリ<br>全般            |
| 割り込み          | 通話の着信時と通知の受信時に割り<br>込みを許可するかの詳細な設定。                                | サイズ<br>(右上)          |
| 通知            | ロックされているとき、すべての通知<br>を表示するか表示しないかを選択し<br>ます。また、アプリごとの通知を設定し<br>ます。 | アプリ(<br>リセット<br>(右上ン |

| るまで          | ストレージ     |                    |
|--------------|-----------|--------------------|
|              | 内部ストレージ   | 本製品内のシステム用に使用される   |
| 副の夕          |           | メモリの使用状況を表示します。    |
|              | メディアの     | SDカードなど、本体にセットしている |
|              | マウント解除    | メディアを安全に解除します。     |
| ントサイ         | メディア内の    | 本体においたしているメディア内の今  |
|              | データを消去    | データを消去します。         |
| るか、縦         | · · · ·   | , , CHILOGI ; ,    |
| きす。          | 電池        |                    |
| <br>றைக      | 電池使用時間/   | 電池使用時間、状況をグラフなどで表  |
| きす。          | 充電状態      | 示します。              |
|              | 15        | オンに切り載えるとバッテリーカー   |
|              | (右上メニュー)  | バー機能が有効化されます。ステータ  |
| 音量を          | (=== )    | スパーがオレンジ色に変わります。   |
| 知音な          | アプリ       |                    |
| 択でき          | - m       | ハロトール」をマゴルの管理状況を   |
|              | ±лх       | 表示します。             |
| <br>特に割り     |           |                    |
| 定。<br>定。     | サイス順/名前順  | アブリー覧表示の順番をサイス順か   |
|              |           | 右則順に切り皆えよ9。        |
| の通知          | アプリの設定を   | アプリに関する各設定をリセットする  |
| 2進択し<br>F設定し | リセット      | ことができます。           |
|              | (右上メニュー)  |                    |
|              | 優先インストール先 | アプリのインストールを内部端末にす  |
|              | (右上メニュー)  | るかSDカードにするかを設定します。 |

#### ユーザー

ユーザーと ブロフィール

ユーザーアカウントを複数設定して切 り替えて使えるマルチユーザー機能 です。1台のAndroidデバイスにユー ザーアカウントを複数設定すること で、複数のユーザーが自分専用のア カウントを持つことができる機能で す。それぞれのアカウントは、アプリや 写真・動画などのデータは共有せず、 詳細な設定なども別々に行うことが できます。 新しいユーザーを追加すると追加設 定が始まります。P.33「初期設定」と 同様の設定手順が始まりますので、画 面の指示に従って設定を行ってくださ L) 位置情報サービスの利用状況を確認 したり、設定を行なうことができます。 画面上部のスイッチで、オン/オフを 切り替えます。

全般

位置情報

■フーザー設定

モード 位置情報モードを選択します。

#### セキュリティ

画面のロック 本製品は初期設定で「画面のロック」 が「スワイブ」に設定されています。電 源をオフ/スリープにするごとに画面 がロックされます。 「画面のロック」では、このロックの種類を設定したり、またロック設定を解除することができます。

※設定前の注意:PINコード、パスワード、パターンを忘れると解除できません。設定したパスワードなどは必ずメモにとるなど忘れないようにしてください。

- ■面のロックを設定しません。
   ■スワイブ
   出荷時の初期設定で簡単な画面の ロック設定です。セキュリティ機能は ありません。
   ■パターン
   ・ジつの点から任意のルートを描い てロックを解除します。
   ■PIN
   ・PINAケタ以上の暗証番号を入力 してロックを解除します。
- パスワード:パスワード4文字以上のワードを 入力してロックを解除します。

※「パターン」、「PIN」、「パスワード」は、設定したパターン、 問題番号、「パスワードを忘れると解除ができなくなりま す。設定をする際は細心の注意を払って行ってください。 ※「パターン」は、正しいパターンを描くまでは永遠にやり直 しの指示が線り返されます。

※「パターン」が同じ形でも、描く順序が違うと正しいと認識 されません。

## セキュリティ

| 012001          |                                                                                   | 15       |
|-----------------|-----------------------------------------------------------------------------------|----------|
| 所有者情報           | 画面ロック時に画面に表示するテキ<br>ストを設定します。                                                     | 7        |
|                 |                                                                                   | <u>_</u> |
| Smart Lock      | スワイブ以外の画面ロックを設定す<br>ると使用できます。「信頼できる端末」<br>「信頼できる場所」「信頼できる音声」<br>「持ち運び検知機能」の4種類のロッ | ≦<br>+   |
|                 | ク方法から設定することかでさます。                                                                 |          |
| 端末の暗号化          | 本製品に保存されているデータを暗<br>号化します。                                                        |          |
| SIMカードロック<br>設定 | 本製品でSIMカードを使用する際に<br>設定したPINコードの入力が必要に<br>なります。                                   | 110      |
| バスワード           | バスワードを入力する時、文字を表示<br>します。                                                         |          |
| デバイス管理          | 本製品の管理方法を設定します。<br>○端末管理アプリ<br>○提供=                                               | 单<br>    |
|                 | ○提供ルト明のアフラ                                                                        | 7        |
| 認証情報<br>ストレージ   | 認証に関わるデータを管理します。<br>○ストレージのタイプ                                                    | 7        |
|                 | ○信頼できる認証情報<br>○SDカードからインストール                                                      | Ĩ        |
|                 | ○認証ストレーンの消去                                                                       |          |
| ₩10000          | 信柄でキるエージェンル たど トり詳                                                                |          |
| 計和設化            | 信頼できるエーシェントなど、より詳<br>細な設定ができます。                                                   | 7        |

| 使用履歴にアクセス<br>できるアプリ  | 端末上のアプリ使用履歴データにア<br>クセスできるアプリを管理します。                                                          |
|----------------------|-----------------------------------------------------------------------------------------------|
| アカウント                |                                                                                               |
| 全般<br>+アカウントを追加      | メールやカレンダー、連絡先などの同<br>期を行なうことができます。<br>Googleアカウントや、パソコンでお使<br>いのメールアドレスなどを追加、設定<br>することができます。 |
| データの自動同期<br>(右上メニュー) | アカウント内のデータの同期のオン/<br>オフを切り替えます。                                                               |
| 言語と入力                |                                                                                               |
| 言語                   | 本製品で使用する言語を設定します。                                                                             |
| スペルチェック              | テキストを入力した時にスペルチェッ<br>クを行います。                                                                  |
| 単語リスト                | 単語帳として良く使う単語を登録す<br>ることができます。                                                                 |
| キーボードと<br>入力方法       | 本製品で使用するソフトウェアキー<br>ボードの設定をすることができます。<br>キーボードの設定アイコンをタップし<br>て、詳細な設定ができます。                   |
| 音声入力                 | 音声入出力に関する設定を行なうこ<br>とができます。                                                                   |
| テキスト読み上げ<br>の出力      | 音声でテキストを読み上げる機能の<br>詳細設定を行なうことができます。                                                          |

84

| マウス/    | 外部のマウスなどを接続した際のポ |
|---------|------------------|
| トラックバッド | インターの移動速度を設定します。 |

## バックアップとリセット

| データの<br>バックアップ  | Googleサーバーにデータや設定を<br>バックアップすることができます。        |
|-----------------|-----------------------------------------------|
| バックアップ<br>アカウント | バックアップに使用するGoogleアカ<br>ウントを設定します。             |
| 自動復元            | アプリの再インストール時にバック<br>アップした設定とデータを自動で復<br>元します。 |
| データの初期化         | 本製品を初期化します。初期化すると<br>元には戻りません。                |
| -               | ※初期化を行う際は、事前にバックアップを<br>取ることをおすすめいたします。       |
| ■システム           |                                               |

## 日付と時刻

| 日付と時刻の  | GPSかネットワーク経由で日付と時 |
|---------|-------------------|
| 自動設定    | 刻を自動的に取得します。      |
| タイムゾーンを | ネットワーク経由でタイムゾーンを自 |
| 自動設定    | 動的に取得します。         |
| 日付設定    | 手動で日付を設定します。      |
| 時刻設定    | 手動で時刻を設定します。      |

| タイムゾーン<br>の選択              | 手動でタイムゾーンを設定します。                                                                                                    |
|----------------------------|----------------------------------------------------------------------------------------------------|
| 24時間表示                     | システムの時刻表示を24時間表示に<br>切り替えます。                                                                                                    |
| タイマースイッチ                   |                                                                                                    |
| 自動電源オン                     | 自動的に電源をオンする時間と曜日<br>を設定することができます。                                                                                                    |
| 自動電源オフ                     | 自動的に電源をオフする時間と曜日<br>を設定することができます。                                                                                                    |
| ユーザー補助                     |                                                                                                    |
| 白茶                         |                                                                                                    |
| <del>子帝</del>              | 本要品でのデ幕の表示をオンにした<br>り、字幕のオブション(言語、文字、書<br>式など)を指定することができます。<br>動画を扱うアブリで字幕設定がある<br>場合、この機能で字幕設定を行なうこ<br>とができます。                                                                                           |
| 子尋<br>拡大操作                 | 本製品での子帯の気水でオンにした<br>り、字幕のオブション(言語、文字、書<br>れなど)を指定することができます。<br>動画を扱うアブリで字幕設定がある<br>場合、この機能で子幕設定を行なうこ<br>とができます。<br>画面をトリブルタップして画面を拡大<br>/縮小できます。拡大した画面では、パ<br>ンや拡大レベルの調整ができます。                            |
| 子器<br>拡大操作<br>大きい文字<br>サイズ | 本製品での子帯の表示をオンにした<br>り、字帯のオブション(言語、文字、書<br>式など)を指定することができます。<br>動画を扱うアリご字帯設定がある<br>場合、この機能で字帯設定を行なうこ<br>とかできます。<br>画面をトリブルタップして画面を拡大<br>/縮小できます。拡大した画面ではパイ<br>ッや拡大レベルの調整ができます。<br>表示される文字のサイズを大きくで<br>きます。 |

| 電源ボタンで<br>通話を終了 | 通話を終了する際、本体の電源ボタ<br>ンで終話することができます。   |
|-----------------|--------------------------------------|
| 画面の自動回転         | 画面の向きを実際の本体の向きに合<br>わせて回転させます。       |
| パスワードの<br>音声出力  | 入力されたパスワードを音声読み上<br>げします。            |
| テキスト読み<br>上げの出力 | 音声でテキストを読み上げる機能の<br>詳細設定を行なうことができます。 |
| 押し続ける時間         | 「ロングタッチ」の時間を指定します。                   |
| 色反転             | オンすると白と黒が反転します。                      |
| 色補正             | ディスプレイの色補正を実行します。                    |

| 印刷 |  |
|----|--|
| 全般 |  |

本製品に保存されている写真やドキュ メント、Webページなどを、プリントア プリを使用して印刷することができま す。専用のプリントアプリやGoogle Cloud Printをご利用ください。

#### 端末情報 全般

本製品に関わる情報を閲覧すること ができます。

トラブルシューティング

| 本製品に電源が<br>入らない<br>(画像も音声も | 本製品に電源が<br>入らない<br>(画像も音声は)<br>出ない)<br>(画像も音声は)<br>いかつたットを経惑してください。<br>の電池に少の投量が最くなった可能性があ<br>ります。元電をしてから再度電源をオンにし<br>てみてください。<br>の電池がフてたってしませんか? 電源のオ<br>ン/オフ/スリーブの状態を確認してください。<br>の場路がすってたかったしませんか? 電源のオ<br>ン/オフ/スリーブの状態を確認してください。<br>の場所の操作で電源をオフにしなかった場合、<br>プログラムの異常で電源を利回するコント<br>ローラーが停止している可能せかのたます。<br>電源ボタインにしなった場所に<br>電源をオフにしてから、再度電源を利回する | 起動が遅い                      | ○電源をオフの状態から起動するときは、本製品の起動に時間がかかる場合があります。                                                                                                    |
|----------------------------|----------------------------------------------------------------------------------------------------|----------------------------|----------------------------------------------------------------------------------------------------|
| 出ない)                       |                                                                                                    | 画面がすぐ消え<br>る/暗くなる          | ○電池の消費を抑えるため、一定の時間が経<br>つと自動的に画面がオフ(スリーブ)になります。<br>画面がオフ(スリーブ)になるまでの時間を変<br>更したいとさは、「設定」ー「ディスフレイ」→<br>「スリーブ」で設定を変更してたださい。<br>○面面がオフ(スリーブ)になるまでの時間を長<br>く設定すると、バッテリーの消耗が早くなります。<br>●電源ボタンを押すと再び画面がオンになります。 |
| 画面が暗い                      | ○画面の明るさを下げていないか.「設定」→<br>「ディスフレイ」→「明るさのレベル」で確認<br>してください、<br>●電池の残量が少なくなっていないか確認し<br>てください、<br>の晴れた日の屋外では、画面が暗く感じること<br>があります。                                                                                                    | 本体の向きを変<br>えても画面が回<br>転しない | ○「面面の自動回転」が「無効」に設定されていませんか。「有効」にひてださい。<br>お使いのアプリによっては、面面の回転に対<br>なしていない場合もあります。故障ではありません。                                                                                                    |

| 動作が遅くなっ<br>た/動作が不安<br>定になった | ○周辺が高温、低温の場所でお使いの場合、動作が強くなる場合かあります。できるだけ運<br>になぼ辺温便の場所で表しいださい。<br>の本製品の動作が遅くなったり、不安定になっ<br>た場合は、一度電源をオフにとつた。再度<br>電源をすったしてから、再度<br>電源をすったしてから、再度<br>です。<br>の動作の不安定を収着っ、教品のブータ保存<br>領域がいられてなっている可能性があり<br>ます。不要なアプリをアンインストールして<br>ください。 | タッチバネルが<br>意図したように<br>動作しない      | ○クッチパネルの正しい使い方を確認してください、(P.201タッチパネルの操作方法)を<br>参照) ○クッチパネルにタッチしている時間、位置、使<br>作する早さなどを試してみてください。 ○クッチパネルが動作しない場合、一度電源を<br>オフにしてから、再度電源を入れてください。 電源かオフにできない場合、電源ボタン<br>を約150回想用したが、急縮加らな製品の電 意をオフにしてから、再度電源をオンにしてください。 |
|-----------------------------|----------------------------------------------------------------------------------------------------|----------------------------------|----------------------------------------------------------------------------------------------------|
| 設定一覧に目的<br>のものが見つか<br>らない   | ○表示されているのは一覧の項目の一部では<br>ありませんか。画面をスクロールしてみてく<br>ださい。                                                                                                    | microSDメモ<br>リーカードが読<br>み込まれない   | <ul> <li>microSDメモリーカードは正しくセットされていますか?正しくセットされているか確認してください。</li> <li>microSDメモリーカードのフォーマットなど</li> </ul>                                                                                                    |
| 日付、時計がリ                     | ○電池が極端に消耗すると、日付、時計がリ<br>セットされることがあります。電池を充電し、                                                                                                    |                                  | が非対応のものでないか確認してください。                                                                                                    |
| 3                           | 日付、時計を再度設定してください。                                                                                                    | microSDカード<br>内のファイルが<br>再生されない/ | <ul> <li>○対応ファイルでも、ファイルの記録状況やサ<br/>イズなどによっては再生できない場合があ<br/>ります。</li> </ul>                                                                                                    |
| 操作しても動作                     | ○静電気やノイズなどの影響により本製品が<br>動作しなくなっている可能性があります。電                                                                                                    | 読み込まれない                          |                                                                                                    |
|                             | 源を入れ直してみてください。                                                                                                    | ファイルの再生が始まらない                    | ○microSDメモリーカードが正しくセットされ<br>ているか確認してください。                                                                                                    |
| 選択した言語で<br>表示されないア<br>プリがある | ○アブリによっては、本製品の言語設定で選択<br>された言語に対応しておらず、異なる言語で<br>表示される場合があります。                                                                                                    |                                  | ○本製品では再生できない種類のメディア、<br>ファイルの可能性があります。種類を確認し<br>てください。                                                                                                    |

| 音声が出ない                     | <ul> <li></li></ul>                                                                                                    | ネットワークに接<br>続できない | ○現在の位置の通信状態が悪い可能性があり<br>ます。通信状態が良い場所に移動したりして<br>ご利用ください。<br>○APN設定は正しく設定されていますか?<br>APN設定内容を確認してくさい。(P.51を<br>参照) |
|----------------------------|----------------------------------------------------------------------------------------------------|-------------------|----------------------------------------------------------------------------------------------------|
| Wi-Fiネットワー<br>クに接続できな<br>い | ○Wi-Fi機能がオンになっているか確認してください。1該定1→「Wi-Fill でスイッチを(オ)」「UI-CT ください。<br>つ通信機器間に電波をさえざる薄害物ない<br>か.距散が離れすざていないか確認してください。<br>の無線LANルーター(アクセスポイント)の<br>チャンネル設定を変更すると接続できる場合があります。                 |                   | ○SIMカードが正しく取り付けられています<br>か?差し込みを確認してください。                                                                         |
| 電話の発信/受<br>信ができない          | ○現在の位置の通信状態が悪い可能性があり<br>ます。アンテナを確認してください。通信状<br>販が良い場所に移動したりしてご利用くださ<br>い。<br>SIMカードが正しく取り付けられています<br>か空し込みを確認してください。<br>優内モードに設定されているが確認してく<br>ださい。機内モードに設定されている地信は<br>機内モードをオフにしてください。 |                   |                                                                                                    |
| メールの発信/<br>受信ができない         | ○メールのアカウントが正しく同期されていますか?アカウントのログイン状態及び同期状態を確認してください。                                                                                                    |                   |                                                                                                    |

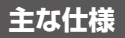

| OS        | Android™ 5.1                                                                                                    |
|-----------|----------------------------------------------------------------------------------------------------|
| CPU       | MSM8916 Quad core 1.2GHz                                                                                                 |
| メモリ       | 1GB                                                                                                    |
| ストレージ     | 8GB                                                                                                    |
| ディスプレイ    | 4.5インチ IPS液晶タッチパネルモニター 解像度: 540×960 静電容量式                                                                                |
| SIM スロット  | デュアルSIM [micro SIM × 2 ] スロット1:2G/3G/4G スロット2:2G                                                                         |
| SDカードスロット | microSDカード×1 (最大 32GB対応)                                                                                                 |
| USB端子     | microUSB端子(2.0)                                                                                                    |
| イヤフォン端子   | 3.5mmイヤフォンジャック                                                                                                    |
| カメラ       | 背面:500万圓素 / 前面:200万圓素                                                                                                    |
| センサー      | GPS / Gセンサー / 近接センサー / 光センサー / 磁気センサー                                                                                    |
| 通信方式      | LTE : 800(B19)/900(B8)/1800(B3)/2100(B1) MHz<br>WCDMA : 800(B6,B19)/1700(B9)/2100(B1) MHz<br>GSM : 850/900/1800/1900 MHz |

| 無線LAN(Wi-Fi) | IEEE802.11b/g/n 準拠                                                                   |
|--------------|--------------------------------------------------------------------------------------|
| Bluetooth®   | Bluetooth version 4.0 (BR/EDR+BLE) Bluetoothプロファイル SPP                               |
| スピーカー        | 0.7W/8Ω×1                                                                            |
| 電源           | 充電式リチウムポリマー電池 1800mAh/3.7V<br>連続待受時間:最大約200時間 必要充電時間:約3時間<br>※使用状況や環境により変化する場合があります。 |
| サイズ          | 高さ約133.5mm × 幅約66.5mm × 厚さ約9.95mm ※突起部除く                                             |
| 質量           | 約 142g (電池パック含む)                                                                     |
| 動作温度·湿度      | 温度:0~ 40℃ 湿度:最大80% (結露なきこと)                                                          |
| 生産国          | 中国                                                                                   |

○本製品にはあらかじめ以下のアプリケーションが、本製品オリジナルバージョンとしてインストールされております。

Kingsoft Office(体験版)/Kingsoft Mobile Security(体験版)/CM Browser/名刺認識/SMARTアドレス帳 Plus/アプリを追加 /Simeji

■キングソフト社アプリケーションについて

本製品にプリインストールされているKingsoft Office(体験版)/Kingsoft Mobile Security(体験版)は、無料の体験期間中だけ全ての 機能を利用できるものです。体験期間終了後に全ての機能をご利用される場合には、別途、有償のシリアルナンバーを「キングソフトオン ラインジョンプルにてご購入いただくことでご利用内切面です。 ■すべてのデータは当社測定条件によります。都合により記載内容を予告なしに変更することがあります。

※SIMカードをセットしてパケット通信を行う場合、通信事業者の定める利用料金が発生します。また、通信速度もSIMカードによって異なりま

す。詳細についてはSIMカード提供の事業者にお問い合わせください。

※ファイルの種類/記録データ/設定/サイズ/形式/記録状態等によっては、操作・再生など行えない場合があります。

※本製品でネットワーク機能を使用する場合、別途インターネット回線契約が必要です。

※Android OS(アプリ等含む)に関してはサポート対象外となります。

※AndroidはGoogle Inc.の商標です。

※Bluetoothは米国Bluetooth SIG, Inc.の登録商標です。

※コンテンツによってはダウンロードできないものもあります。

※メディアの種類/記録データ/設定/サイズ/形式/記録状態等によっては、操作・再生など行えない場合があります。

※SIMカード、microSDメモリーカードは別売となります。

※その他、記載の会社名および商品・サービス名は各社の登録商標または商標です。

■液晶画面について

以降の内容は、液晶画面の特性によるもので、故障ではありません。

○一部に常時点灯、または常時点灯しない画素が存在する場合があります。

○明るさにむらが生じる場合があります。

○太陽光、ライトなどが当たると画面が見えにくくなります。